# The World of Thermoregulation

## huber

Ministat 125, 230, 240 - efficient thermal regulation

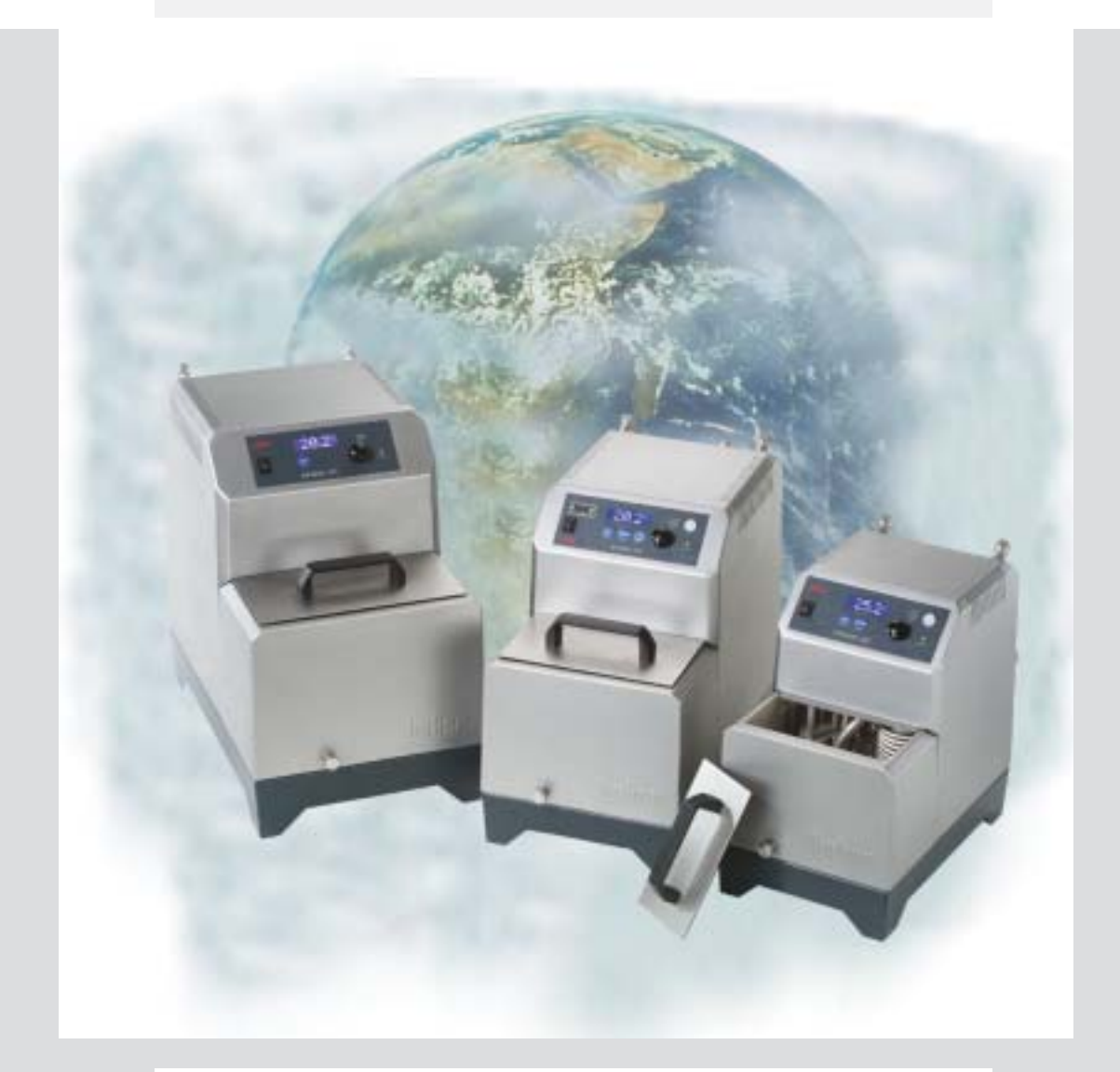

Operating Instructions ministat 125 ministat 230 ministat 240

Peter Huber Kältemaschinenbau GmbH Werner-von-Siemens-Strasse 1 · D-77656 Offenburg / Germany Tel. +49-781-96030 · Fax +49-781-57211 E-Mail: info@huber-online.com · Internet: <u>www.huber-online.com</u>

Version 2.1/05

**EC Declaration of Conformity** 

| hu       | ber       |
|----------|-----------|
| Peter    | Huber     |
| Kältemas | chinenbau |
| Gn       | nbH       |

|                                                             | We declare that the design and model of the therm<br>following and the version put into circulation by cor<br>relevant and applicable safety and health requireme<br>corresponding EC directive.<br>If the thermostat is modified without the modification<br>by the manufacturer, this declaration will become v | ostat described in the<br>nplies with all the<br>ents laid down in the<br>on being agreed upon<br>oid. |
|-------------------------------------------------------------|----------------------------------------------------------------------------------------------------|----------------------------------------------------------------------------------------------------|
|                                                             |                                                                                                    |                                                                                                    |
| Model                                                       | Comp. Control Thermostat Ministat 125                                                                                                    | Order no. 740.000X                                                                                     |
|                                                             | Comp. Control Thermostat Ministat 230                                                                                                    | Order no. 741.000X                                                                                     |
| Identification                                              | Comp. Control Thermostat Ministat 240                                                                                                    | Order no. 742.000X                                                                                     |
|                                                             | Series 03/04                                                                                                    |                                                                                                    |
|                                                             |                                                                                                    |                                                                                                    |
| EC<br>Directives                                            | EC Low Voltage Directive 73/23/EEC<br>93/68/EEC amendment<br>EC Electromagnetic Compatibility Directive 89/336/<br>92/31/EEC, 93/68/EEC,98/13/EEC amendment                                                                                                    | 'EEC                                                                                                   |
|                                                             |                                                                                                    |                                                                                                    |
| Harmonized<br>Standards                                     | EN 61010-1<br>EN 61010-2-010<br>EN 61326                                                                                                    |                                                                                                    |
|                                                             |                                                                                                    |                                                                                                    |
| National<br>Standards<br>and<br>Technical<br>Specifications | DIN 12876-1<br>DIN 12876-2<br>DIN 12876-3                                                                                                    |                                                                                                    |
| Mana fa at man                                              | Poter Huber Költemesebinenbeu CmbH                                                                                                    |                                                                                                    |
| ivianuracturer:                                             | Werner-von-Siemens-Straße 1, D-77656 Offenburg                                                                                                    |                                                                                                    |
|                                                             | 01.11.2003, CEO Daniel Huber                                                                                                    | Marsh #K                                                                                               |

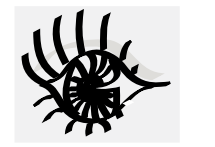

## **Symbols**

Safety Warning! A potentially hazardous situation. Identifies hazards sufficient to cause death or severe injuries if the safety instructions are disregarded. Caution! A potentially hazardous situation. Identifies hazards sufficient to cause light injuries if the safety instructions are disregarded. Definitions from our Huber Glossary and fundamental technical knowledge. Stepwise instructions for operating the device and the controller. Entries at the Polystat cc controller. Device messages. Practice. Service This is where you get help: the Huber Hotline. **EXTRA** Additional information.

## huber

### **Preface**

Dear Customer,

Congratulations! Units and devices manufactured by Peter Huber Kältemaschinenbau GmbH are always a good choice. Thank you very much for your trust.

To meet your demands as a user, we have revolutionized the user interface of our thermostats and implemented a uniform method of operating almost the entire HUBER product range. Many devices, ranging from small immersion thermostats to large Unichillers are operated via a single controller generation: Polystat Control. The controller for Ministats 125, 230 and 240 **Ministat Control** was created in the course of this further development. It offers all the functions and convenience of the Polystat Control and can be operated just as easily, which brings us back to the concept of uniform operation.

On the type label on the rear of your device you will find important information such as:

ministat 240 [Device name] -40°... +200°C [Temp.range]

SNr.: 55655/03 [Serial number]

#### Free choice in operation:

All the Ministats can be operated with three different controller versions: Ministat Control cc1, the simple one Ministat Control cc2, the convenient one Ministat Control cc3, the one with dialog capabilities

You controller version is identified by the label above the display. For details on your type of controller, please refer to Chapter 2.2

Please consider only those instructions in the present documentation that apply to your device type and controller version.

## huber Content

#### Preface

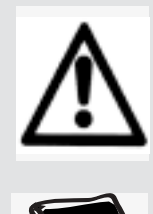

| 1. Safety                                                                             |                  |
|---------------------------------------------------------------------------------------|------------------|
| 1.1. Intended Use,<br>General Safety Instruction.                                     | 11-1-2           |
|                                                                                       |                  |
| 2. Device Description                                                                 | 01 1             |
| 2.1. Structure<br>2.2. Controller                                                     | 22-1             |
|                                                                                       |                  |
|                                                                                       |                  |
| 3. Commissioning                                                                      |                  |
| 3.1. Principles, Media, Safety Instructions<br>3.2. Preparing the Thermostat for Use. | 31-1-4<br>32-1   |
| 3.3. Filling Thermofluid                                                              | 33-1-2           |
| 3.4. Major Presettings                                                                | 34-1             |
|                                                                                       |                  |
| 4. Inermoregulation via Controller                                                    | 41 1 2           |
| 4.1. Safety instructions and Philippes<br>4.2. Main Menu                              | 42-1             |
| 4.3. Start Circulation - Limiting Setpoint - Start / Stop                             | 43-1-4           |
| 4.4. Editing Default Settings                                                         | 44-1-2           |
| 4.5. Convenient Thermoregulation-Programs<br>4.6. Calibration                         | 45-1-6<br>46-1-2 |
| 4.7. Editing Further Settings                                                         | 47-1-8           |
|                                                                                       |                  |
| 5. Shut Down                                                                          |                  |
| 5.1. Safety Instructions and Principles                                               | 51-1             |
| 5.2. Draning, Deactivating and Dismantling 5.3. Maintenance and Service               | 52-1<br>53-1-2   |
|                                                                                       |                  |
| 6. Appendix                                                                           |                  |
| 6.1. Presettings                                                                      | 61-1             |
| 6.2. Interface specification, Data<br>6.3. ComBox According to the Namur Standard     | 62-1<br>63-1-6   |
| 6.4. Device Messages                                                                  | 64-1-4           |
|                                                                                       | L-1-0            |
| Technical Data Sheet                                                                  |                  |
|                                                                                       |                  |

List of Spare Parts

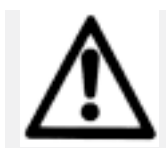

## 1. Safety

### 1.1. Intended Use

### **General Safety Instructions**

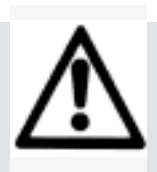

The thermostat is designed for industrial applications. The thermostat is used for direct and indirect thermoregulation, i.e. for heating or cooling external substances through suitable thermal fluids. It must be operated strictly in compliance with the operating instructions.

The thermostat must not be modified by the plant operator or any operating personnel.

The thermostat must not be used for purposes other than thermoregulation in compliance with the operating instructions.Unintended use or use not in compliance with the operating instructions may lead to severe personal injury or property damage.

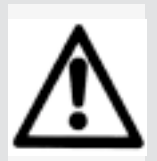

Your device has been designed and constructed according to the state of the art and in compliance with the generally accepted safety rules. Nonetheless, your device may constitute an imminent or unexpected hazard. For this reason, your device has been equipped with safety devices. Deactivating these safety devices bears high risks and invalidates the warranty.

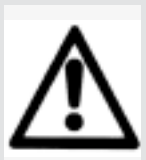

Use the device only if it is in good order and condition. Shut down the device immediately in the case of malfunctions or failures. Only gualified personnel is permitted to perform repairs.

Do not bypass, bridge, dismount or deactivate any safety devices.

The manufacturer assumes no liability for damage due to technical modifications, improper handling or use of the device disregarding the operating instructions.

The manufacturer assumes no liability for damage due to technical modifications, improper handling or use of the device disregarding the operating instructions.

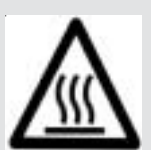

Warning! Risk of injuries!

While operating at high temperatures, the bath lid and the housing could become very hot.

Only touch the housing and the lid by the grips otherwise there is a *risk of burns*!

Never lift the bath's lid during operation at high temperature: - Risk of *scald /burn* through thermal fluid overflow.

Depending on the type of thermal fluid used:

- Risk of *caustic vapours* causing injuries to the respiratory tract and/or skin!

(For further information about the chosen thermal fluid please read the material safety data sheet delivered with it.)

This warning is only applicable for units with this M warning sign.

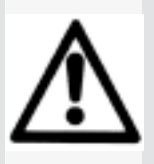

Important: transport damage!

When unpacking the device, inspect it for transport damage.

Please revert to the haulage contractor or shipping agent for settlement of claims.

Commission a damaged device only after the damage has been repaired or you have ascertained the full effects of damage and the insurance agent/haulage contractor/shipping agent has given their permission.

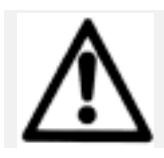

## . Safety

### 1.2. Intended Use

### **General Safety Instructions**

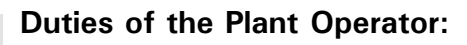

- **D** The operating instructions must be kept readily available in the immediate vicinity of the thermostat.
- D Only sufficiently qualified operating personnel are permitted to use the thermostat.
- **D** The operating personnel must be trained in handling and using the thermostat.
- **D** Verify that operating personnel have read and understood the operating instructions.
- **D** Precisely define the fields of responsibility of the operating personnel.
- **D** Provide protective clothing for the operating personnel.

#### Requirements to be Met by the Operating Personnel

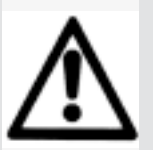

- D Only personnel assigned and trained by the plant operator may handle and operate the thermostat.
- **D** The minimum age for operating personnel is 16 years. Within the workspace, the device operator is responsible for third parties.
- **D** The device operator must be sufficiently qualified

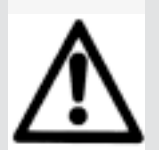

#### **Duties of the Operatorating Personnel:**

- D The operating personnel must read the operating instructions thoroughly before handling or using the thermostat.
- D The operating personnel must heed all the safety instructions.
   D The operating personnel must wear protective clothing when
- handling or using the thermostat.

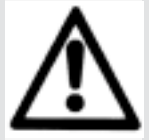

#### Workspace

The workspace is defined to be at the control panel in front of the thermostat. The workspace is further defined by the peripheral equipment connected by the customer. The customer is responsible for taking suitable safety measures.

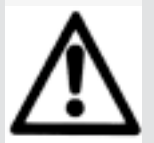

#### **Safety Devices**

- D Over-temperature protection device
- **D** Low liquid level protection
- D Mains failure automatic
- Alarm functions

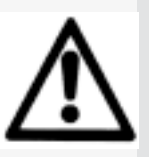

#### Emergency Plan - Switch off the Power Supply!

Hazardous emission of fluid/vapor from the thermostat or connected pipes/ hoses (very hot, very cold, hazardous chemical compositions) and or fire/ explosion/implosion:

**D** Strictly heed the safety instructions of the plant operator relating to the rick of injury and denser to life as well as to the limitation of demage

risk of injury and danger to life as well as to the limitation of damage. Dobserve the instructions included in the safety data sheet of the respective thermal fluid! 2

### **Device Description**

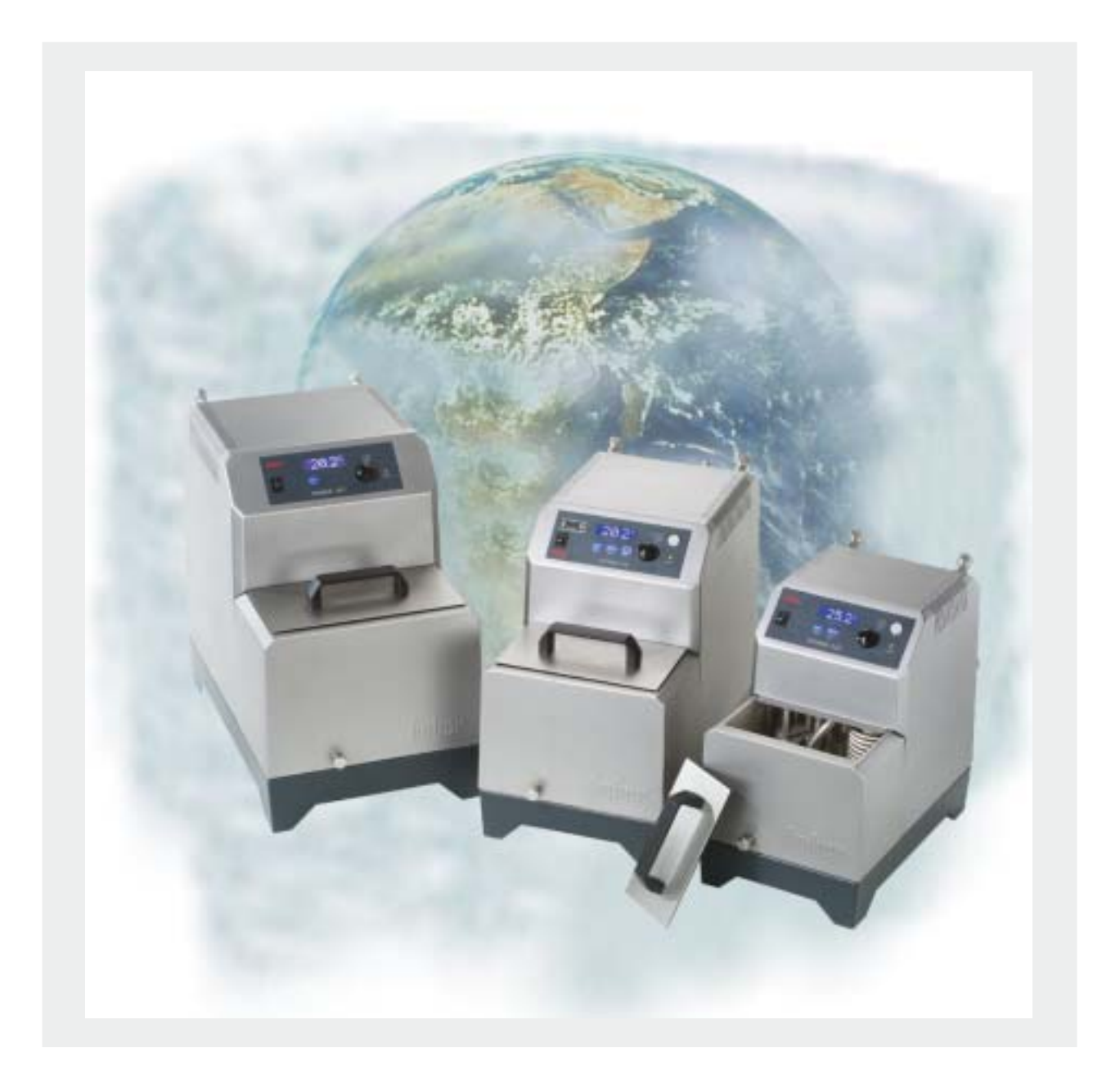

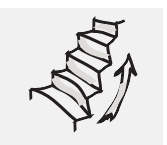

## 2. Device Description

#### 2.1. Structure

Compatible Control Thermostat ministat 125 Compatible Control Thermostat ministat 230 Compatible Control Thermostat ministat 240

> Working temperature range of the ministat 125: -25...150°C. Working temperature range of the ministat 230: -33...200°C. Working temperature range of the ministat 240: -40...200°C.

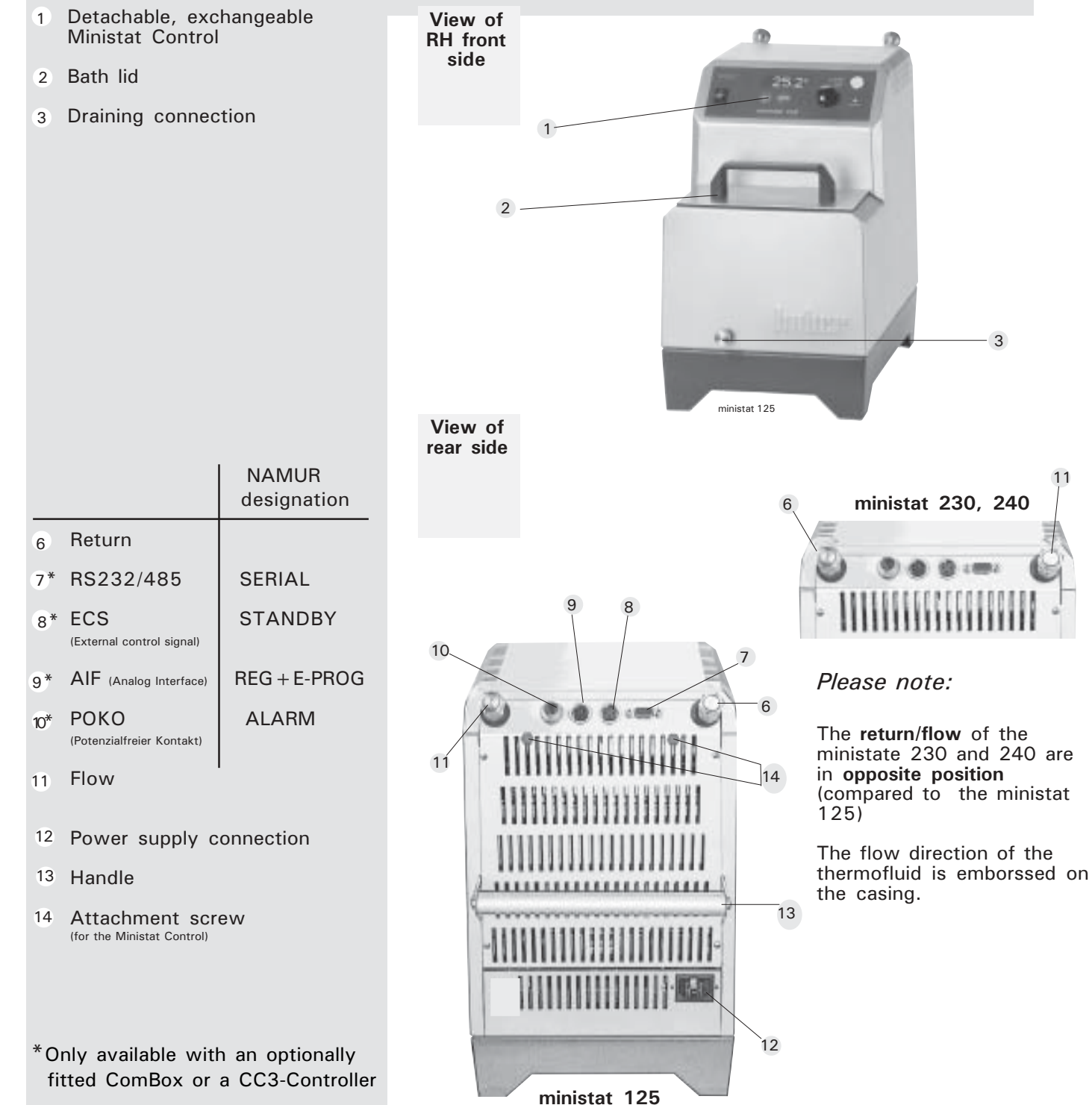

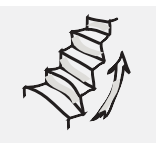

## 2. Device Description

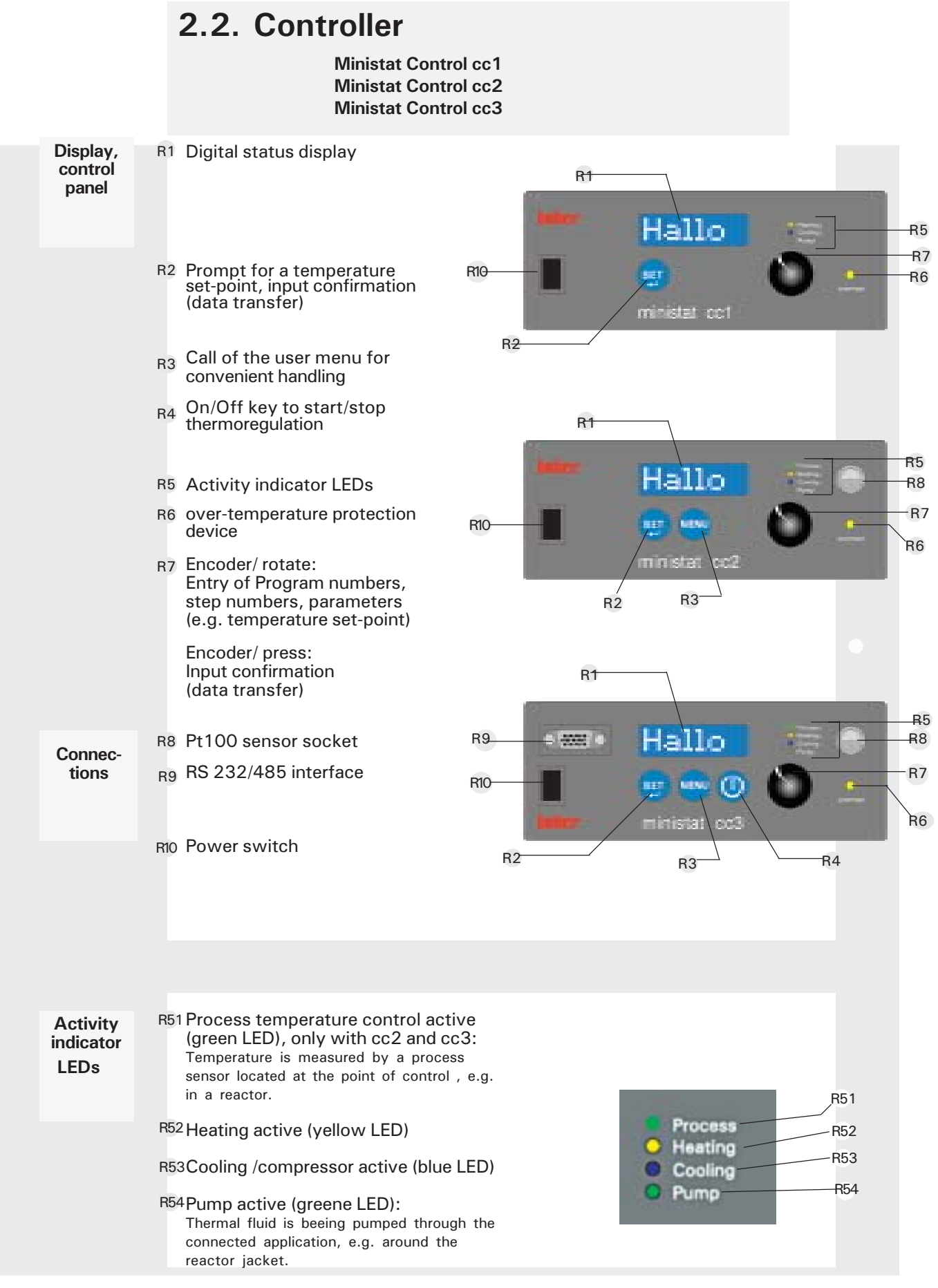

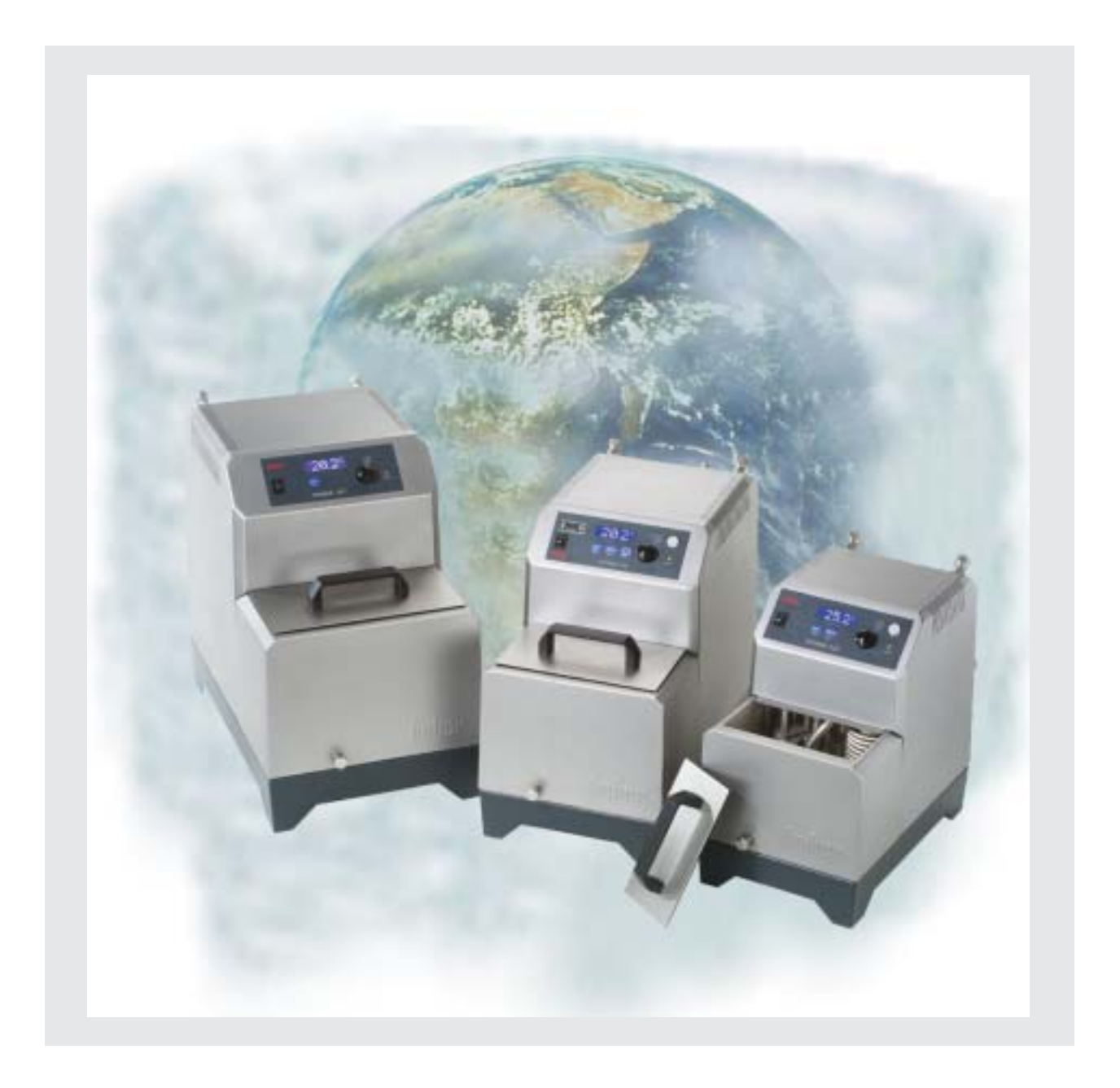

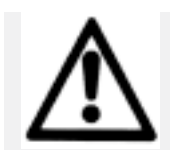

### **3.1. Safety Instructions and Principles**

|                                                   | Plan the thermoregulation target and procedure.                                                                                                    |
|---------------------------------------------------|----------------------------------------------------------------------------------------------------|
| Preparatory<br>Measures<br>for Com-<br>missioning | Select an appropriate thermal fluid.<br>Selection criteria for thermal fluids: Temperature range of the<br>thermostat, application restrictions building safety regulations, your<br>projected working temperature, viscosity, flash point.Position the<br>thermostat and external devices on a stable and even surface. Ensure<br>that the surface can safely hold the weight of the thermostat and |
|                                                   |                                                                                                    |
| Positioning                                       | Caution! Potential risk of injury and material damage:<br>Keep the device upright during transport.<br>Place the device in an upright and stable position and make sure that it<br>cannot tilt over.<br>Keep the vicinity of the device clean: Prevent slip and tilting hazards.<br>Lock the wheels of floor-mounted devices once you have positioned                                                |
|                                                   | them as desired!<br>Useful note: Place appropriately large collecting trays under the thermostat and<br>the application.                                                                                                    |
|                                                   |                                                                                                    |
| Location                                          | The operation on the unit is only allowed in a normal surrounding according to DIN EN 61010-1:2001: - Only indoor use To be used in a hight up to 2000m Diago the device on a firm level, non flammable and non align                                                                                                    |
|                                                   | <ul> <li>Place the device of a first, level, non harmable and non-sup surface.</li> <li>Place the device at a distance to walls and the ceiling that permits sufficient air circulation (heat dissipation, supply of fresh air for the thermostat and the workspace). A water-cooled unit requires a minimum distance of 10 cm and an air-cooled unit needs a minimum of 20 cm</li> </ul>            |
|                                                   | - Ambient temperature min. 5°C to max. 32 °C.                                                                                                    |
|                                                   | <ul> <li>Maximum relative humidity 80% for temperatures to 32°C.</li> <li>Keep power and waterlines as short as possible.</li> <li>The device should not be placed such that the access to the isolator is obstructed.</li> </ul>                                                                                                    |
|                                                   | - Line voltage changes should not exceed $\pm 10\%$ of the mains voltage.                                                                                                    |
|                                                   | <ul> <li>network.</li> <li>applicable degree of pollution: 2.</li> <li>Overvoltage class II.</li> </ul>                                                                                                    |
|                                                   | - Safety class system: IP20                                                                                                    |
|                                                   | The workspace of the thermostat must comply with local workplace safety regulations (ArbStättV 20. März 1975 zuletzt geändert BGBI. I 1996)                                                                                                    |
|                                                   |                                                                                                    |

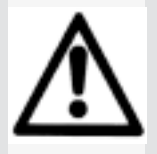

#### Please Note:

All the safety instructions are vital and must be considered during the operation of the unit in compliance with the operating instructions.

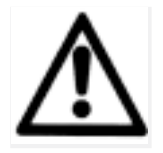

#### Commissioning 3.

### 3.1. Principles, Media and **Safety Instructions**

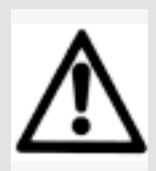

The operating instructions include additional safety instructions. These are identified through a triangle with an exclamation mark. Thoroughly read and heed the instructions Non-observance may involve considerable consequences such as device damage, physical damage or personal injury with fatal conseauences.

#### Workspace

The workspace is defined to be at the control panel in front of the thermostat. The workspace is further defined by the peripheral equipment connected by the customer. The customer is responsible for taking suitable safety measures.

#### Safety Devices

- Overtemperature protection
- ~ Low liquid level protection ~
- Mains failure automatic
- . Alarm functions

Hazardous emission of fluid/vapor from the thermostat or connected pipes/ hoses (very hot, very cold, hazardous chemical compositions) and or fire/ explosion/implosion:

Strictly heed the safety instructions of the plant operator relating to the risk of injury and danger to life as well as to the limitation of damage. Observe the instructions included in the safety data sheet of the respective thermofluid!

Classification according to DIN12876:

| Classification | Thermoregulation<br>fluid    | Technical Specifications                                             | Identification <sup>d</sup> |
|----------------|------------------------------|----------------------------------------------------------------------|-----------------------------|
| I              | non-combustible <sup>a</sup> | Overheating protection <sup>°</sup>                                  | NFL                         |
| II             | combustible <sup>b</sup>     | Adjustable overheating protection                                    | FL                          |
| III            | combustible <sup>b</sup>     | Adjustable overheating protection<br>Additional low-level protection | FL                          |

- Generally water, other fluids only if they are not combustible in the а temperature range of an individual fault.
- The thermoregulation fluids must have a combustion point of > 65 °C, b i.e. when using ethyl alcohol, only supervised operation is possible.
- The overheating protection can be achieved e.g. through an appropriate fill С level sensor or appropriate temperature control devices. d
  - Optional according to the selection of the manufacturer

Your thermostat is classified as FL / III

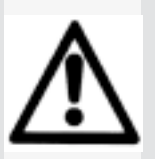

DIN 12876

> Please Note: All the safety instructions are vital and must thus be considered on the job in compliance with the present operating instructions...

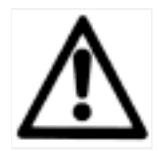

### 3.1. Principles, Media and Safety Instructions

| Thermal fluid                | Not suitable for use as a medical device (e.g. in vitro diagnostic procedures).                                                                                                    |
|------------------------------|----------------------------------------------------------------------------------------------------|
|                              | Requirements for thermofluids classified as FL:<br>EN 61010-1: Max. permissible working temperature<br>25 °C below the flash point!                                                                   |
|                              | Maximum viscosity at the lowest working temperature: 50 mm <sup>2</sup> /s!                                                                                                    |
|                              | Maximum density of the thermofluid: 1 kg/dm <sup>3</sup> .<br>Possible thermoregulation range within the range of the plannedminimum<br>and maximum working temperature.                              |
|                              | Do not use thermofluids with any of the additives ether, ester, strong mineral acids, oxidizing acids or amines. Do not use demineralized water, mineral water, sea water or CaCl brines <sub>2</sub> |
|                              | Compatibility with the materials used for the thermostat (stainless steel 1.4301 (V2A) and with all the materials used in the system connected to the thermostat.                                     |
|                              | For a selection of thermofluids including technical data, please refer to the topical Huber catalog.                                                                                                  |
|                              |                                                                                                    |
| Hazards<br>during<br>thermo- | Caution! Potential risk of injury and material damage during thermoregulation:                                                                                                    |
| regulation                   | temperature and pressure and the specific characteristics of the                                                                                                    |

thermal fluids used may constitute hazards.

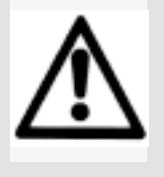

#### Please Note:

All the safety instructions are vital and must be considered on the job in compliance with the present operating instructions.

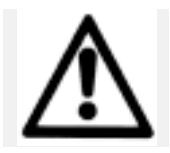

|                                             | 3.1. Safety Instructions and Principles                                                                                                    |
|---------------------------------------------|----------------------------------------------------------------------------------------------------|
| Hazards<br>through<br>emission<br>of fluids | <b>Caution! Potential risk of injury and material damage:</b><br>The floor will be slippery when fluids have been spilt!<br>Thermal fluids with a low flash point constitute a fire hazard!<br>Hazard of scalding/burning when touching exposed or defective<br>connections that are hot.                                                         |
|                                             | Prevent overflow of the bath.<br>Prevent leaking fluid-conveying pipes/tubes and connections.<br>Always remove any liquids spilt on the floor immediately.<br>Always clean contaminated devices immediately.<br>Place an appropriately large collecting tray under your external<br>application.                                                  |
| Hazards<br>through<br>emission<br>of gases  | Caution! Potential risk of injury and material damage:<br>Risk of causticization of your respiratory tracts and skin through vapors!<br>Prevent leaks on closed external devices.<br>Ensure good aeration and ventilation in the vicinity of the thermostat.<br>Choose thermal fluids for thermoregulation that are not detrimental to<br>health. |
| Current                                     | <sup>2.1</sup> Check the fuse, power and voltage ratings according to the data sheet (attached) and the type plate (on the rear side of the device)                                                                                                    |
| connection                                  | <ul> <li>2.2 Connect the power plug to the power outlet.</li> <li>* Figure applies in the country of manufacture (Germany) only.</li> </ul>                                                                                                    |

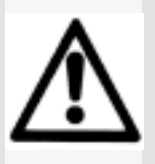

Please Note:

All the safety instructions are vital and must be considered on the job in compliance with the present operating instructions.

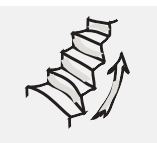

### 3.2. Preparing the thermostat for use

Preparation Thermoregulation If you wish to thermoregulate in a bath , please take the following into consideration:

Seal the pump manifolds with blind plugs and cap nuts (M16x1 / SW19). While doing so, counter using SW17 at the pump manifold.

*If you wish to thermoregulate an external application, please take the following into consideration:* 

Remove the blind plugs and cap nuts at the pump manifolds. Replace them with suitable hose connections to your external application.

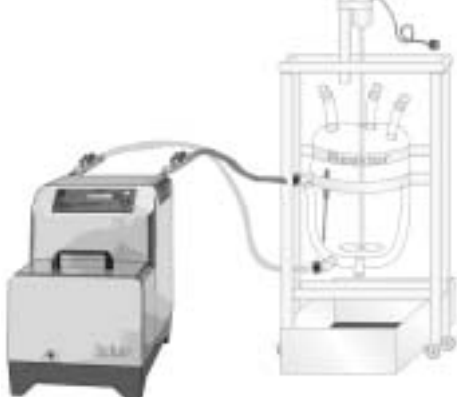

ministat 240

Please consider that the return/flow of the ministat 125 are in opposite position!

For more information, please refer to Chapter 4 "Thermoregulation via Controller".

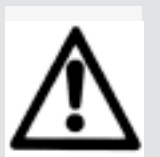

#### Alternative

Hazard!

If hoses have to be connected via shut-off valves: Only close when performing work on the reactor, otherwise allways keep open!

Remember that thermal fluid expands and contracts with changes in temperature. Sealing the external application will expose the application to these forces!

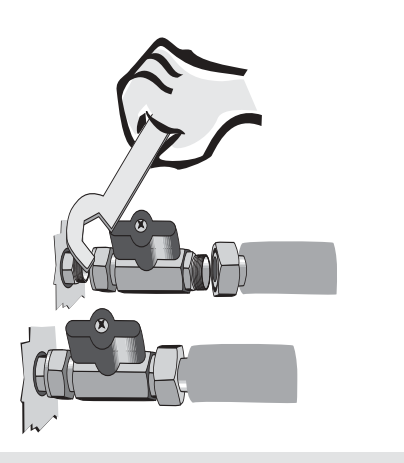

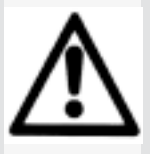

#### Verify the following:

Make sure that all connections are correct and that there are no leaks!

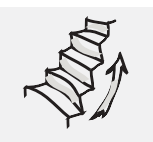

### 3.3. Filling Thermofluid

Overtemperature protection

| Require<br>ments                                  | Prepare the thermostat for thermoregulation and take safety measures as described below.                                                                                                    | Working temperature range of<br>thermostat (max.)<br>Flash point of the thermal<br>fluid |
|---------------------------------------------------|----------------------------------------------------------------------------------------------------|------------------------------------------------------------------------------------------|
|                                                   | Setting the overtemperature<br>protection device.<br>Requirements:<br>A suitable thermal fluid has been<br>selected for the process                                                                                                    | Over-temperature protection<br>(Overheat)                                                |
|                                                   | The flash point of the thermal fluid is<br>known.<br>Procedure:<br>The over-temperature protection is set<br>to at least 25 °C below the flash point<br>of the thermofluid.                                                                                                    | Permissible temperature<br>range for set-point entry                                     |
|                                                   |                                                                                                    | Viscosity limit of the thermal fluid Working temperature range of thermostat (min.)      |
| ⚠                                                 | <b>Caution!</b><br>The overtemperature protection is an est<br>device of your thermostat. It should alway<br>tested periodically!<br>(Refer to 41-1)                                                                                                    | specially important safety<br>ays be operable and be                                     |
| Setting<br>the over-<br>temperature<br>protection | For the ministats 125, 230, 240 the<br>overtemperature protection is set<br>electronically.<br>It is independent of the controller.<br>Use a suitable tool (screw driver or<br>the like) to press the button in the<br>center of the over-temperature<br>protection device. The<br>overtemperature menu will be<br>displayed<br>OVERTEMP. PROTECTION<br>-> Overtemp. Setp. heat.<br>Overtemp. Diplay<br>Exit | vertemperature value                                                                     |
|                                                   | Overtemperature Display: the actuell of is displayed.                                                                                                    | ,,.<br>overtemperature value                                                             |

quotations, please refer to the Huber catalog or contact your Huber agent.

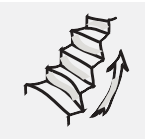

### 3.3. Filling with Thermofluid

#### **Bath thermostats**

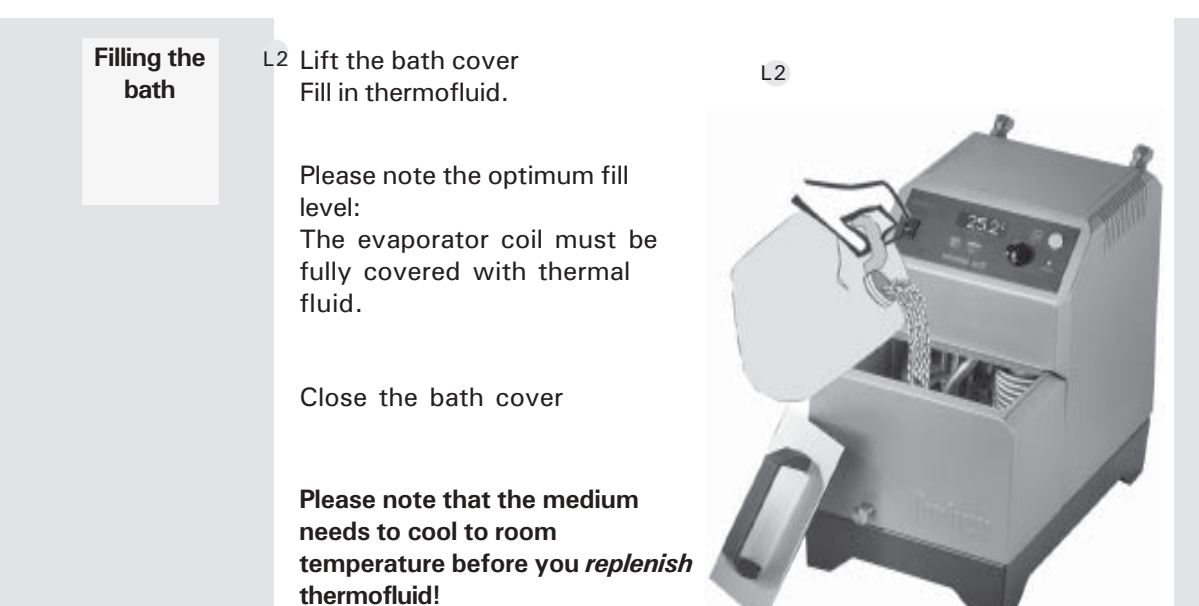

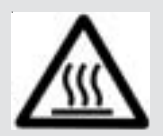

#### Caution! Potential risk of injury and material damage!

In the case of high temperatures, the bath cover and housing cover become very hot. Please touch the device and the cover at the grips only. **Scalding hazard**!

Never, under any circumstances, lift the cover of the bath during operation at high temperatures:

Scalding / burning hazard due to overflow of the thermofluid. Risk of causticization of your respiratory tracts and skin through vapors!

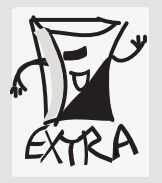

#### Important!

For information on thermofluids, refer to 3.1! For a selection of thermofluids includingtechnical data, please refer to the Huber catalog.

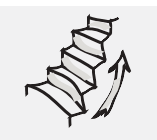

### 3.4. Major Presettings

| Language<br>Deutsch  | U When delivered the controller displays will be in German.<br>Other options can be selected in the "Language" menu (refer to 4.3.2):<br>English, Francais     |
|----------------------|----------------------------------------------------------------------------------------------------|
|                      |                                                                                                    |
| Set-point            | D The thermostat controls the temperature to the predefined setpoint.<br>Use the SET key and the encoder to select an other setpoint.                          |
|                      |                                                                                                    |
| Minimum<br>set-point | The setting can be changed in the "Alarm Config." menu (refer to 4.4.1):<br>Any temperature value within the performance parameters of the                     |
|                      | thermostat (refer to the Data Sheet, Appendix or type plate.) and the safety limits (refer to 3.1!).                                                           |
| Maximum<br>set-point | Notes to the temperature limits:<br>- Select limits no greater than necessary<br>- Consider the properties of the thermal fluid (flash point and<br>viscosity) |
|                      | - Consider the manufacturers recommendations of your application.                                                                                              |

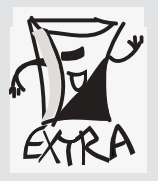

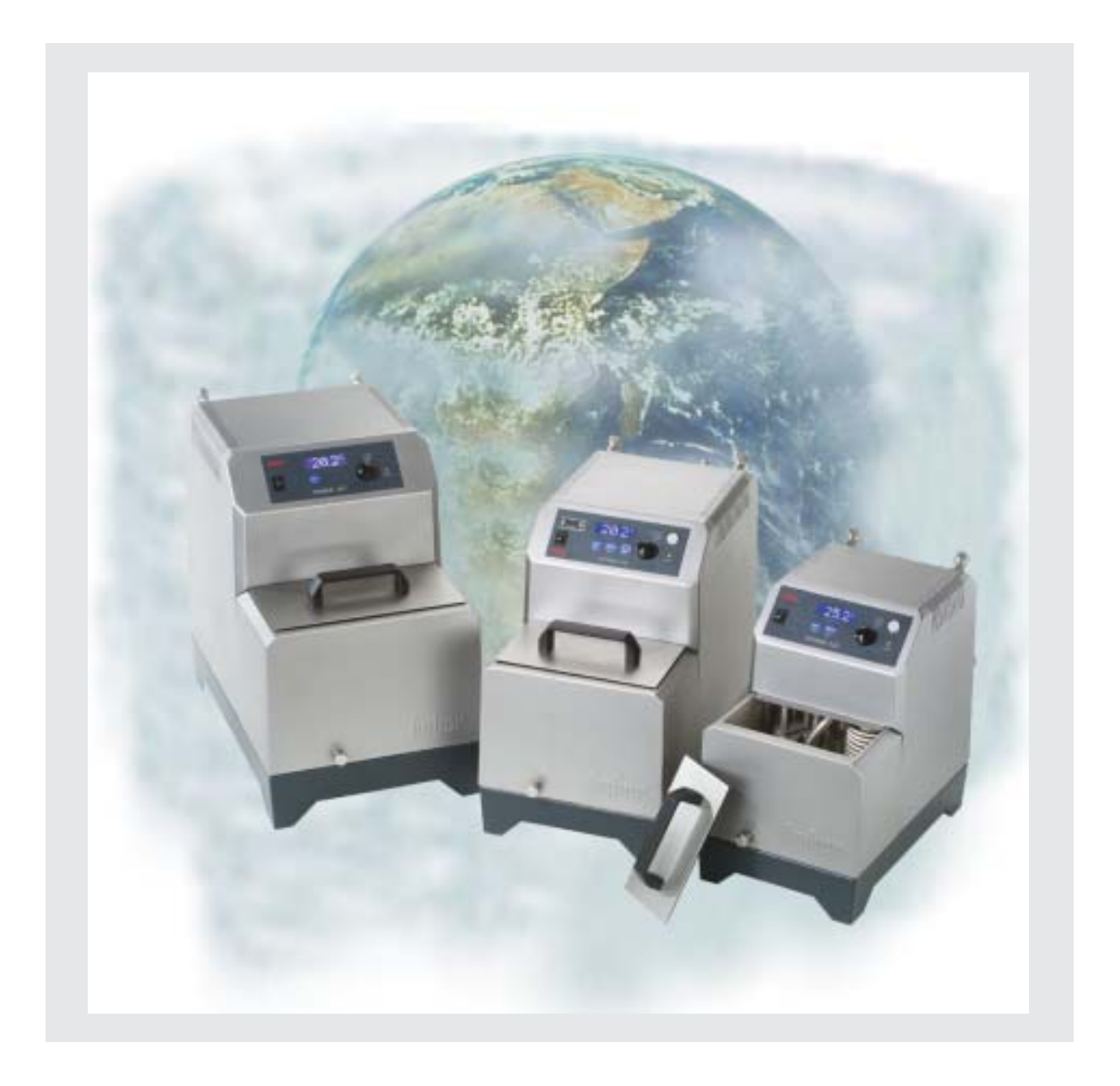

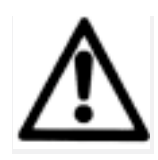

med:

aement

Safety

## 4. Thermoregulation via controller

### 4.1. Safety Instructions and Principles

Compare the device configuration, the system structure and the selected thermofluid to the thermoregulation target. Checks to Verify the stability of the thermostat and external devices. be Perfor-Make sure there are no leaking connections. Make sure the shut-off valves for thermofluid and cooling water (if applicable) have been opened. Test Arran-Check the connection to the power supply. Caution! Potential risk of injury and material damage: **Slip hazard!** The floor and the workspace may be slippery when fluids have been spilt! Tilt hazard! Make sure the thermostat and external devices are in a stable position. Shock hazard! Make sure the connection to the power supply is undamaged and in perfect working order. Scalding and burning hazard! Always be aware of extreme temperatures. Causticization hazard! Risk of causticization of your eyes, your skin and your respiratory tracts through hazardous vapors (depends on the thermofluid used). Setting the overtemperature protection: (Applies to Polystats and Compatible Control Thermostats): When: Immediately after filling the system with thermofluid! **Recommendation:** Measures Periodically test the function of the overtemperature protection by entering a higher setpoint, e.g. as follows: Set the overtemperature protection to 30 °C. Enter the maximum setpoint of 40 °C (since the overtemperature protection is independent of the controller, you can enter this excessive value without problems). Enter the new setpoint of 33 °C (former setpoint 20 °C); the heating will heat to 33 °C, then the thermoregulation process will be stopped automatically with the error message: "Temp" The error message will be displayed until the error has been remedied. Remedy the error. Set the overtemperature protection to a temperature above 40 °C.Switch the thermostat off and then on again. Entering the minimum and maximum setpoints: In combination with the working temperature range limits, the minimum and maximum setpoints provide additional safety for the thermoregulation process. This means, accidental entry of a setpoint that is too low or too high will be rejected. Low liquid level protection: Monitor the liquid level during operation. Applies to bath thermostats (Polystats and Compatible Control Thermostats): Fill level to approx. 60 - 80 % of the bath height; for chillers: fill level to approx. 60 - 80 % on the level indicator. Thermofluid level too low: Risk of the thermostat pump running dry. The controller will report an error and stop the thermoregulation process. Thermofluid level too high: Overflow, soiling, slip and causticization hazard! Change of fluid: Rinsing fluid and thermofluids come into contact with stainless steel (V2A), Viton and Perbunan and must be compatible with these materials Room ventilation: Sufficient aeration and venting in the vicinity of the thermostat minimizes the risk of overheating and the accumulation of harmful gases and vapors.

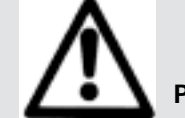

Please Note: All the safety instructions are vital and must thus be considered on the job in compliance with the present operating instructions.

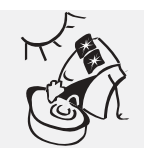

### 4.1. Safety Instructions and Principles

Principles of displays and entries

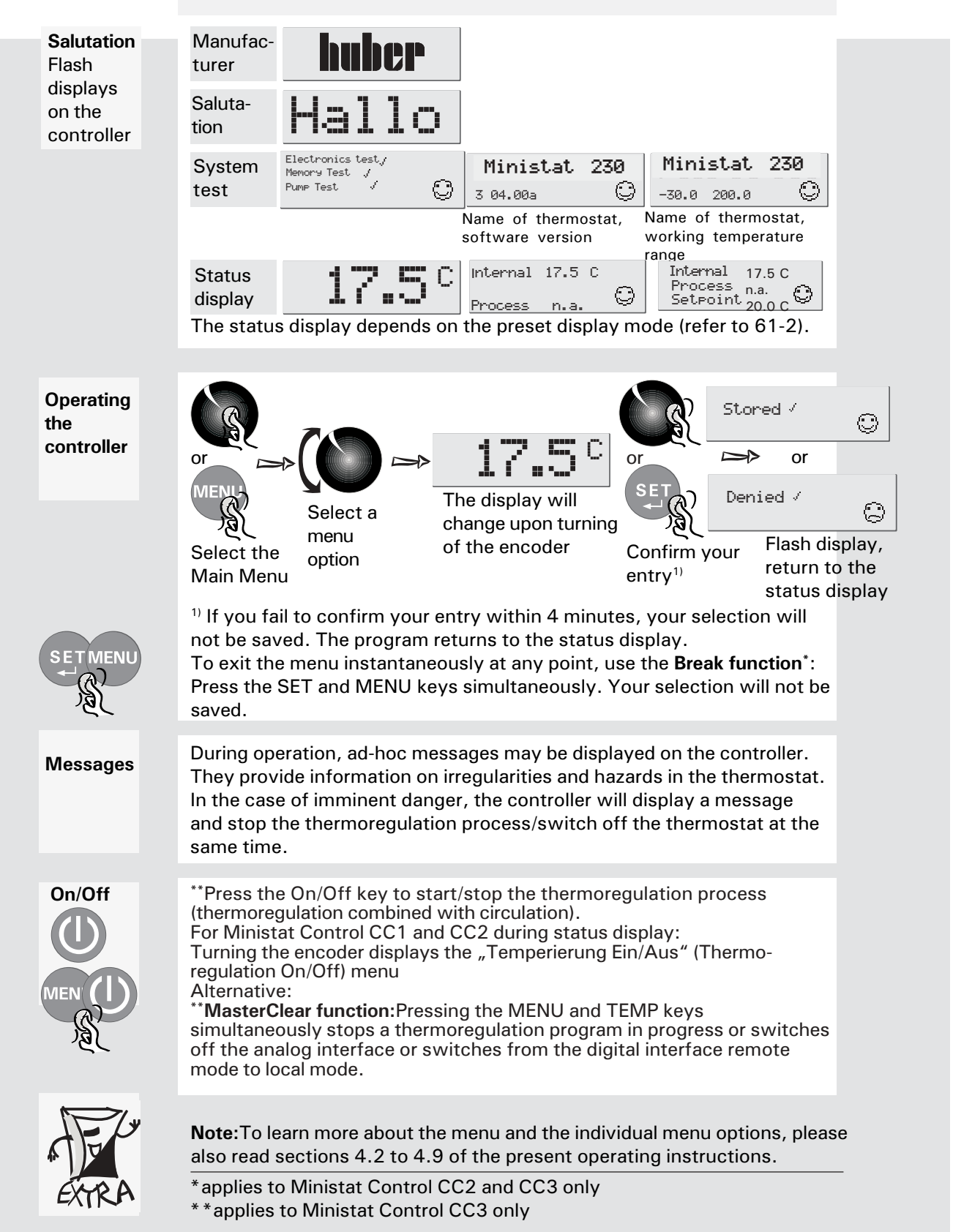

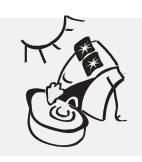

### 4.2. Main Menu

#### Contents

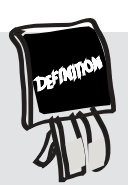

The main menu provides menu options and submenu options including all the settings and selections required to operate the thermostat. (Refer to 42-1!) <sup>1)</sup> This menu option is not available for Ministat Control cc1.

Submenus

<sup>2)</sup> This menu option is not available for Ministat Control cc2.

Main Menu

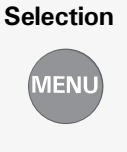

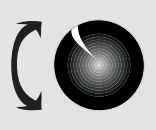

| Page MAIN MENU:                                  | I→ ALARM CONFIGURATION:           |
|--------------------------------------------------|-----------------------------------|
| <sup>43-1</sup> ⇒2nd Setpoint <sup>1), 2)</sup>  | Lower Alarm Limit                 |
| 47-2 Alarm Clear                                 | Upper Alarm Limit                 |
| 47-2 Alarm Config.                               | Level Alarm Delay                 |
| 47-5,6 Analog-Interface 1), 2)                   | EXIC                              |
| 47-1 Display                                     | <u>P Display</u><br>Display modes |
| 47-7 Disit. Interface 10, 20                     | OPtimise display                  |
| <sup>43-1</sup> Ventine                          | Options                           |
| <sup>47-4</sup> Machine Options                  | EXIC                              |
| <sup>43-7</sup> Max. Heat Power                  | → Digit. Interface :              |
| <sup>46-1</sup> Calibration Pros.                |                                   |
| 43-7 Compressor Auto                             | Protocol                          |
| 47-1 Mains Failure Auto                          | slave address<br>Exit.            |
| 46-2 Offset Calibration                          |                                   |
| 44-2 PI-Parameters                               |                                   |
| 5-2_5 Edit Proeram <sup>1)</sup>                 | Edit TCal2                        |
| <sup>45-6</sup> Program Start/Stop <sup>1)</sup> | Control to TCall                  |
| 45-1 Start Ramp <sup>1)</sup>                    | Exit                              |
| 47-8 Acoustic Alarm                              |                                   |
| <sup>47-3</sup> Software version                 | → internal sensor                 |
| <sup>43-2</sup> Setpoint Limits                  | Process sensor                    |
| 44-1 Laneuaee                                    | EXIC                              |
| 44-1 Temperature Scale                           | → INITIALISE:                     |
| 441 Control Mode <sup>1), 2)</sup>               | User menus                        |
| 43-1 Circulation                                 | Programmer                        |
| 47-8 Select Usermenu                             | HII logelher<br>Exit.             |
| 47-8 Confie Usermenu                             |                                   |
| 441 <u>Factory Default</u>                       |                                   |
| 47-1 Time Scale                                  |                                   |
| Exit                                             |                                   |
|                                                  |                                   |

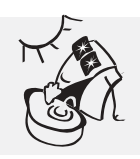

### 4.3. Utilities

- 1. Circulation
- 2. Venting
- 3. 2. Setpoint (for Ministat Control cc3 only)

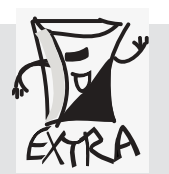

All the factory defaults can be customized in the menu.

All the factory defaults can be restored via the "Factory Default" option (with the thermoregulation function switched off). (Also refer to "Salutation" 4.1).

| Circulation | MAIN MENU:<br>Calibration Pros.<br>→ Circulation<br>Compressor Auto<br>CIRCULATION:<br>→ Off<br>On | "Circulation" option<br>"Off"<br>No pump operation (related to the<br>thermoregulation process) or stop of the<br>alternating pump operation.<br>"On"<br>Start of the alternating pump operation<br>(without thermoregulation) e.g. to enhance<br>the filling procedure.                                                                                                    |
|-------------|----------------------------------------------------------------------------------------------------|----------------------------------------------------------------------------------------------------|
| Venting     | $\begin{tabular}{lllllllllllllllllllllllllllllllllll$                                              | <pre>"Venting" option:<br/>Can be selected only with thermoregulation<br/>switched off.<br/>Using the venting option, the pump can be<br/>operated in intervals in alternating mode,<br/>e.g. for enhanced venting of external<br/>applications.<br/>"On"<br/>The default settings for the time intervals<br/>for pump operation/pause may have to be<br/>edited (take into consideration the<br/>viscosity of the thermofluid and the<br/>system dimensions) and - at the same<br/>time - start of the alternating pump<br/>operation in intervals.<br/>"Off" Stop the alternating pump operation<br/>in intervals.<br/>(Refer to 3.4!)</pre> |

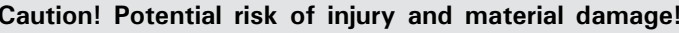

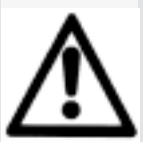

Please take into consideration the capacity and fill level of the thermostat and the connected systems as well as the viscosity and expansion characteristics of the thermofluid used. Please prevent overflow of the fluid. Refer to 3.4!

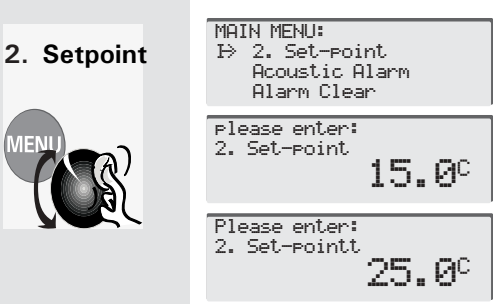

"2nd Setpoint" option (exclusively available for Ministat controllers cc3) Entry of the 2<sup>nd</sup> setpoint. This setpoint is enabled only if an error occurs in the analog control. Refer to "Analog Interface"! When entering the  $2^{nd}$  setpoint, the same applies as to the "standard" setpoint: the characteristics of the thermofluid, the thermoregulation objective and the safety

measures must always be taken into

consideration.

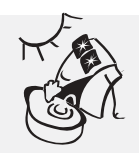

### 4.3. Limiting the Thermoregulation Range

4. Setpoint Limits

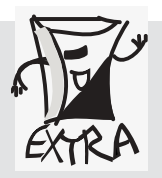

MENU

All the factory defaults can be customized in the menu.

All the factory defaults can be restored via the "Factory Default" option (with the thermoregulation function switched off). (Also refer to "Salutation" 4.1).

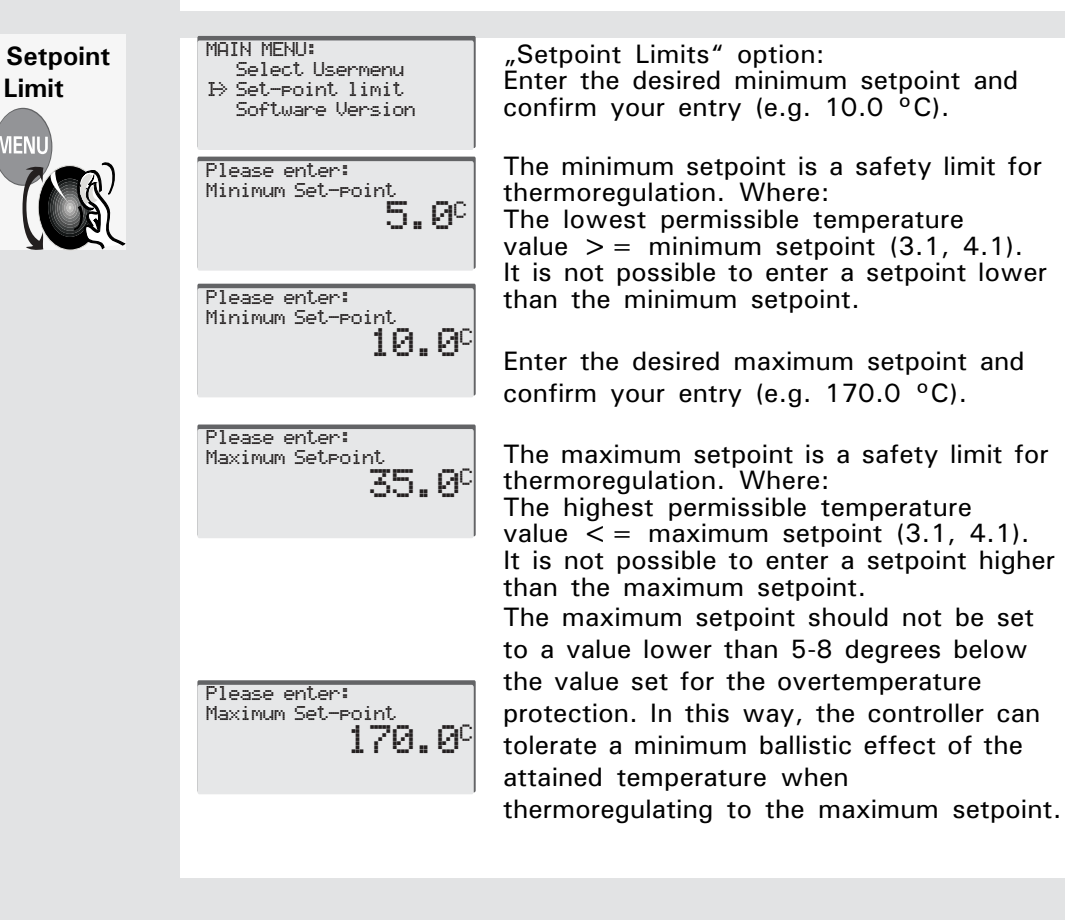

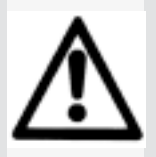

#### Warning

The overtemperature protection is an especially important safety device of your thermostat. It should always be operable and thus be tested periodically!

If the actual value exceeds the set overtemperature limit, an alarm is triggered and the thermostat will cut-out the thermoregulation process.

This process can be restarted only after the cause of the alarm has been eliminated and the alarm message acknowledged. Refer to 3.1 Principles and Safety Instructions!

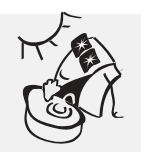

### 4.3. Enter a Setpoint - Start

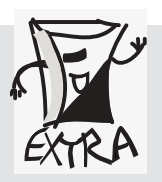

All the factory defaults can be customized in the menu.

All the factory defaults can be restored via the "Factory Default" option (with the thermoregulation function switched off). (Also refer to "Salutation" 4.1).

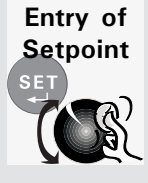

Press the SET key. The setpoint will be shown on the status display. Enter the new setpoint by turning the encoder (e.g. to 50 °C). Confirm your entry by pressing the encoder or the SET key.

Start thermoregulation only after all the prerequisites have been met (refer to 3 Commissioning), especially:

Suitable location (3.1) Correct connections (3.2) Ambient temperature max. 30 °C (3.1) Correct setting of the overtemperature protection (4.1) Correct setting of the setpoint limits (4.4)

#### Ministat cc1 and cc2 controllers:

Start the thermoregulation process by turning the encoder.

#### Ministat cc3 controller:

 $17.5^{\circ}$ 

50 c

Please enter:

set-point

The thermoregulation process to the new setpoint is started by pressing the TEMP key.

To stop the thermoregulation process: Refer to page 43-4!

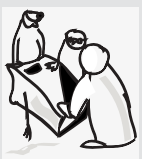

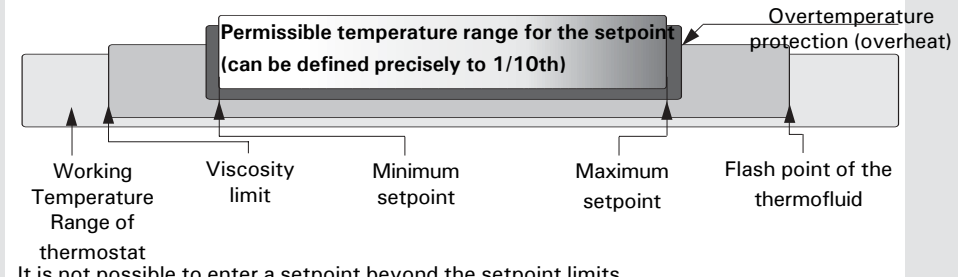

It is not possible to enter a setpoint beyond the setpoint limits.

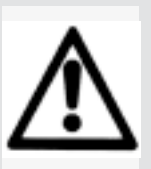

#### **Caution!**

The overheating point and the setpoint must be 25 degrees below the flash point of the thermofluid and the setpoint must be above the temperature at which the thermofluid attains a viscosity higher than 50  $mm^2/s$ .

(3.1.!)

Note: Gas venting (Prog. 55) and decalcify.

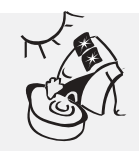

### 4.3. Terminating the Thermoregulation Process

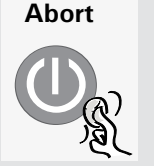

Ministat Control cc1/cc2: The thermoregulation process can be aborted at any time by pressing the power switch. You can also turn the encoder until the "Thermoregulation" menu is displayed, in which you can select "Off" or "On".

Ministat Control cc3: The thermoregulation process can be aborted at any time by pressing the On/Off key on the controller.

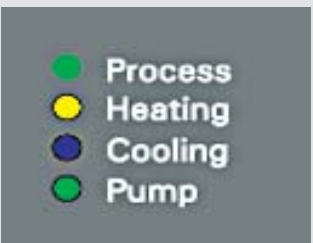

When you press the On/ Off key or the power switch to stop the thermoregulation process, all the LEDs will go out.

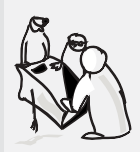

Actuate the power switch of the thermostat to interrupt the power supply.

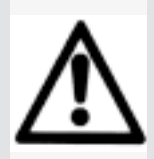

#### **Caution**!

Do not stop the thermoregulation process by pulling the power plug. When the controller is switched back on, various device messages may be displayed and faults may occur.

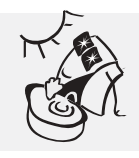

### 4.4. Editing Default Settings

- 1. Restoring the factory default
- 2. Selecting a language for the controller display
- 3. Temperature scale
- 4. Control mode internal/ external

All the factory defaults can be customized in the menu.

All the factory defaults can be restored via the "Factory Default" option (with the thermoregulation function switched off). For this purpose, proceed as described below. (Also refer to "Salutation" 4.1).

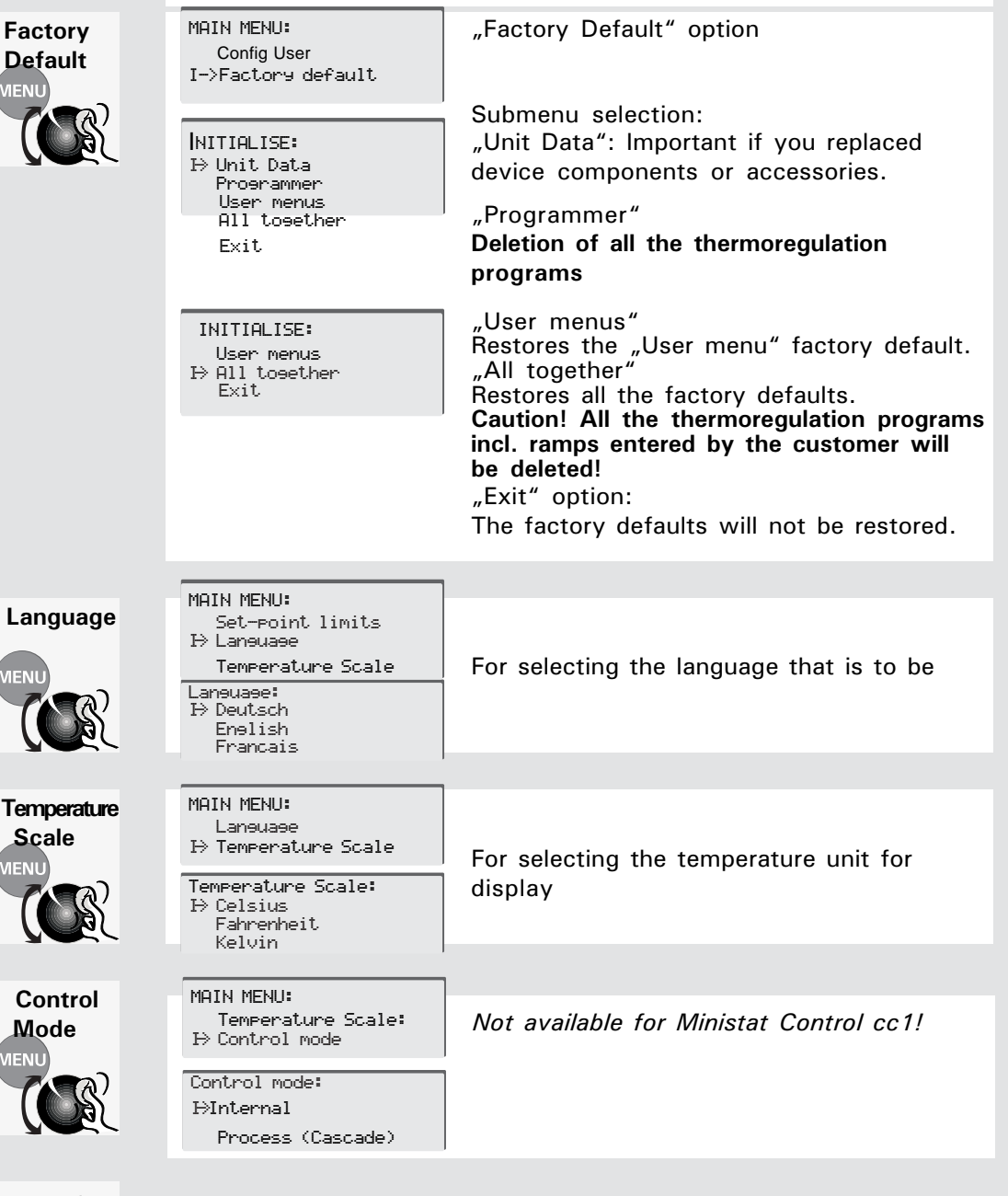

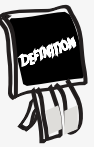

For definitions of internal and external thermoregulation, please refer to the Huber Glossary, keyword Control Mode – Internal, Process

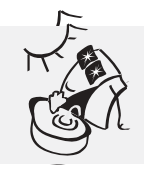

### 4.4. Editing Default Settings

5. PI-Parameters

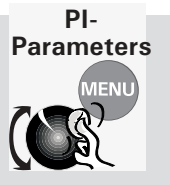

#### **Factory Default:**

The P-parameter (proportional parameter) and the I-parameter (integral parameter) influence the thermoregulation behavior of your thermostat. The factory default of the P-parameter is 5,000, that of the I-parameter is 1,000. The factory default is well suited for a large number of applications. **New settings:** The PI-parameters can be edited as desired. Value range of the P-parameter: 50 ... 30,000 Value range of the I-parameter: 0 ... 30,000

**Test your** thermoregulation process for optimum settings by entering new value pairs for the thermoregulation mode (internal or process

| Test Part 1                | External thermoregulation Temperature change by 20 °C after<br>each setting up to U* (ballistic effect) |
|----------------------------|----------------------------------------------------------------------------------------------------|
| P - portion<br>I - portion | 50 1000 2000 3000 10.000up to Ü*e.g.<br>12.000                                                          |
| Test Part 2                | External thermoregulation Temperature change by 20 $^{\circ}\text{C}$ after each setting up to O* *     |
|                            |                                                                                                    |

\* U: Ballistic effect: At the thermoregulation target, the actual value oscillates about the setpoint.

\*\*O: Optimum ratio between the accuracy of the controller and your desired speed.

**Rule:** Fast thermoregulation due to a high P and a low I-parameter results in a high ballistic effect.

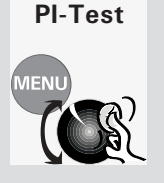

| Offset Calibretion                 | Thermoregulation:                                    |
|------------------------------------|------------------------------------------------------|
| PI-Parameter<br>PowerOff AutoStart | 1. Heating by 20 °C with $P/I = 50/0$ , then         |
|                                    | cooling by 20 °C                                     |
| Please enter:<br>P-Intern          | 2. Heating by 20 °C with $P/I = 1000/0$ , then       |
| 2500                               | cooling by 20 °C                                     |
|                                    | 3. Continue as described for Test Part 1 (table      |
| Please enter:<br>P-Internal        | above) until all the relevant P-parameters have      |
| 50                                 | been tested.                                         |
|                                    | 4. Heating by 20 °C with $P/I = 12,000/1,000$ , then |
| Please enter:                      | cooling by 20 °C                                     |
| 1-Internal<br>1000                 | 5. Heating by 20 °C with $P/I = 12,000/2,000$ , then |
| TOOO                               | cooling by 20 °C                                     |
| Please enter:                      | 6. Continue as described for Test Part 1             |
| I-Internal<br>Q                    | (table above) until all the relevant I-              |
| 0                                  | parameters have been tested.                         |
|                                    |                                                      |

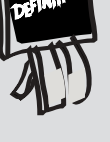

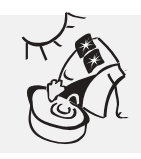

### 4.5. Convenient Thermoregulation – Programs

1. Start Ramp (for Ministat Control cc2/cc3 only)

All the factory defaults can be customized in the menu.

All the factory defaults can be restored via the "Factory Default" option (with the thermoregulation function switched off). (Also refer to "Salutation" 4.1).

Start Ramp MENU

1

ſ

Γ

If you want to change the working temperature slowly and smoothly instead of suddenly, you should implement the setpoint change via a ramp.

| MAIN MENU:<br>Start∕stop Proeram<br>↦ Start Ramp                | "Start Ramp" option:                                                                                                    |
|-----------------------------------------------------------------|----------------------------------------------------------------------------------------------------|
| Temperature Scale<br>Please enter:<br>Go to temperature<br>20 C | Enter the desired final temperature of the ramp (ramp setpoint), e.g. 70 °C.                                                                                                    |
|                                                                 | Enter the time (in minutes) the                                                                                                    |
| Please enter:<br>Go to temperature<br><b>7β</b> C               | should take, e.g. 90 minutes.                                                                                                    |
| Please enter:<br>Time (min)<br>1                                | Starting the ramp:<br>The ramp will automatically be started<br>once you have confirmed the time<br>parameter.                                                                                   |
| Please enter:<br>Time (min)<br>90                               | Completion of the ramp:<br>Once the ramp setpoint has been reached<br>(e.g. after 90 minutes), the thermostat will<br>keep the new actual temperature<br>constantly on the new value (e.g. 70 °C |
|                                                                 | Interrupting the ramp:<br>The ramp can be interrupted in the course<br>of the process by entering a new setpoint<br>(SET/encoder).                                                               |
|                                                                 |                                                                                                    |

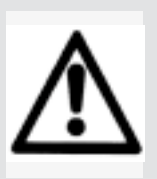

#### Caution!

The setpoint must be 25 degrees below the flash point of the thermofluid and above the temperature, at which the thermofluid attains a viscosity higher than 50 mm<sup>2</sup>/s. (3.1.!)
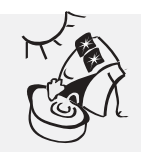

## 4.5. Convenient Thermoregulation – Programs

2. Edit Program (Exclusively for Ministat Control cc2/ cc3)

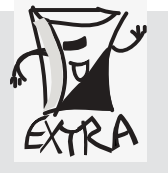

All the factory defaults can be customized in the menu. All the factory defaults can be restored via the "Factory Default" option (with the thermoregulation function switched off). (Also refer to "Salutation" 4.1).

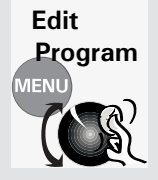

#### Creation of a separate thermoregulation program

Ministat cc2 controller: 1 thermoregulation program for editing (can always be overwritten) with as many as 5 segments. Mionistat cc3 controller: 10 thermoregulation programs for selecting and editing (can always be overwritten). A total of 50 segments are available.

One segment can maximally span a period of 54 hours. Programming is done in steps according to the "Edit Program" menu item.

### Planning (Example):

A fluid in an external bath is to be heated and cooled in 3 steps. The heating process is to be temperature-stable and the cooling process time-stable. For the time it takes to cool the bath, an agitator is to be controlled via the potential-free contact. At the end of the program, the thermostat is to maintain the bath

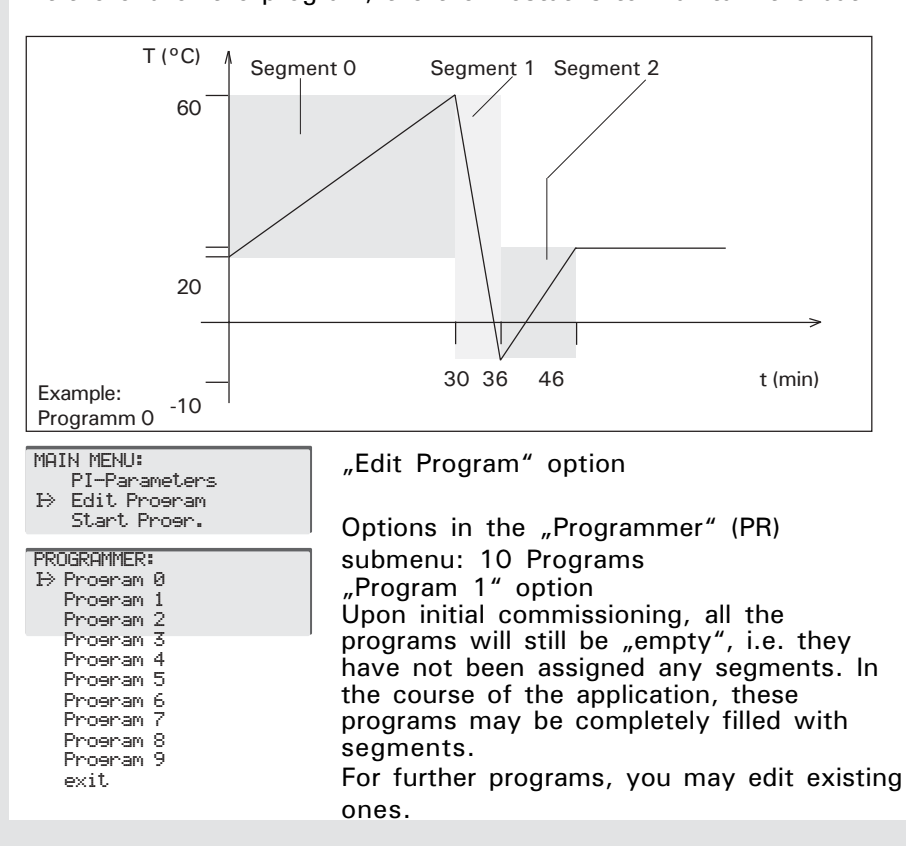

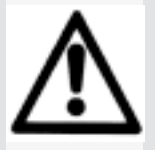

### Caution!

The setpoint must be 25 degrees below the flash point of the thermofluid and above the temperature at which the thermofluid attains a viscosity higher than 50 mm<sup>2</sup>/s. (4.1.!)

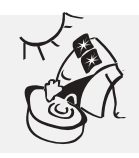

### 4.5. Convenient Thermoregulation – Programs

3. Edit Program (exclusively for Ministat Control cc2/ cc3)

Edit Submenu selection: FUNCTIONS PR: "Programmer" (PR)/ "Program O"/ Program Attach Seement ⇒ insert Seement modify Seement "Functions PR": "Program 1" options ЛЕNU "Attach Segment" (for the 1st segment, this Delete Seement show Segment corresponds to "Insert Segment"). The Delete Program parameters for the 1<sup>st</sup> segment are defined in Exit the following. PROGRAM NO.1: (Refer to the example of program 0 on page B Set Point SeeEnd 45-2!) Segment period Modify Segment Please enter: Control mode Please enter: Set point SeeEnde Set point SeeEnde Options Save & exit 0.0 c С 60.0 Exit "Setpoint SegEnd" option: entry of the setpoint for the 1st segment of the 1st program, e.g. 60 °C. PROGRAM NO.1: Please enter: Please enter: Set point SeeEnd Segment period (s) Segment period (s)  $\mathbb{B}$  Segment period 1 1800Modify Segment Control mode Options Save & exit Exit "Segment period" option: entry of the time period for the 1st segment of the 1<sup>st</sup> program, e.g. 1800 seconds. PROGRAM NO.1: Set point SeeEnd Segment period CONTROL MODE:  $\mapsto$  Control mode CONTROL MODE: Options ⇒ Internal Internal ⇒ Process (cascade) Process (cascade) Save & exit Exit "Control Mode" option: example: selection of external thermoregulation. PROGRAMM NO.1: Set point SeeEnd OPTIONS PR: Segment period Modify Segment Pot.free Contact AT SEGMENT-END: Analos Output Control mode stop resulation ⊮ continue loop ⇒ End condition B Options Stability Save & exit exit Exit "Options" menu option: Selection of the "End condition" for the 1st segment of the 1<sup>st</sup> program, e.g. "Continue", i.e. the temperature value of the segment end is maintained. ("Stop Regulation" = thermoregulation to the former setpoint at the end of the segment) STABILITY: OPTIONS PR: Pot.free Contact ⇒ Time-stable Analos Output Temperature-stable End condition -> Stability exit "Stability" option, e.g. "Time-Stable" for the 1st Segment of the 1<sup>st</sup> program.

Time-Stable: The segment period entered has priority for the segment end.

Temperature-Stable: The "Setpoint SegEnd" has priority for the end of the segment.

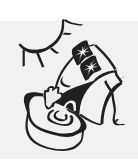

## 4.5. Convenient Thermoregulation – Programs

4. Edit Program

(Exclusively for Ministat Control cc2/ cc3)

All the factory defaults can be customized in the menu. All the factory defaults can be restored via the "Factory Default" option (with the thermoregulation function switched off). (Also refer to "Salutation" 4.1).

Select "Exit" to return to the superordinate level

| Edit<br>Program<br>MENU<br>COST | PROGRAM NO.1:<br>Set Point SeeEnd<br>Seement Period<br>Control mode<br>OPtions<br>D⇒ Save & exit<br>Exit<br>FUNKTIONS PR:                                                                                                    | OPTIONS PR:<br>Pot.free Contact<br>Analos Output<br>End condition<br>Stability<br>Pexit<br>"Save & Exit" option: S<br>the 1 <sup>st</sup> segment in the 1<br>program has thus been<br>If you exit the "Program<br>& Exit", all the data end<br>to now that have not you<br>discarded.<br>After "Save & Exit" the<br>the superordinate level<br>Pros:0 Ses:0 | Select "Exit" to return<br>to the superordinate<br>level "Program 1".<br>aving of all the data for<br>st program. The 1st<br>created.<br>n 1" level without "Save<br>tered for this segment up<br>et been saved will be<br>program will return to<br>"Functions PR". |
|---------------------------------|----------------------------------------------------------------------------------------------------|----------------------------------------------------------------------------------------------------|----------------------------------------------------------------------------------------------------|
|                                 | Delete Seement<br>⇒ show Seement<br>Delete Program<br>Exit<br>"Functions PR" option, "<br>check your entries. Press<br>The program will return f<br>Segment" as shown in th<br>for segment 1 taking the<br>must additionally select<br>agitator in segment 2. | Teme: 60 Contr: Cas<br>Time: 1800 Stab: Time<br>Poco: 0 An0: 0<br>Show segment" option: t<br>to "Functions PR", where<br>the example. The entries n<br>values from our example<br>the potential-free contact                                                                                                    | his is where you can<br>e display.<br>you select "Attach<br>ow correspond to those<br>. In this segment, you<br>for controlling the                                                                                                    |
|                                 | PROGRAM NO.1:<br>PROGRAM NO.1:<br>Set point SeeEnd<br>PROGRAM NO.1:<br>Set point SeeEnd<br>PROGRAM NO.1:<br>Set point SeeEnd<br>PROGRAM NO.1:<br>Set point SeeEnd                                                                                             | Please enter:<br>Set point SeeEnd<br>60.0<br>Please enter:<br>Seement period (s)<br>1800<br>CONTROL MODE:<br>H> Internal                                                                                                    | Please enter:<br>Set Point SeeEnd<br>-10.0 C<br>Please enter:<br>Seement Period (s)<br>360<br>CONTROL MODE:<br>Internal                                                                                                    |
| Potential-free<br>contact       | Seementdauer<br>→ Temperiermodus<br>PROGRAM NO.1:<br>Sollwert SeeEnde<br>Seementdauer<br>→ Temperiermodus                                                                                                    | Process (Cascade)<br>OPTIONS PR:<br>I⇒ Pot.free contact<br>Analos outrut<br>End condition                                                                                                    | Process (Cascade) POCO ACTIVE:<br>No<br>P> Yes                                                                                                    |
|                                 |                                                                                                    | OPTIONS PR:<br>Analos output<br>⇒ End condition<br>Stability<br>OPTIONS PR:<br>End condition                                                                                                    | AT SEGMENT-END:<br>→ Stop resulation<br>Continue loop<br>Repeat<br>STABILITY:<br>time=stable                                                                                                    |
|                                 |                                                                                                    | <pre>&gt; Stability exit OPTIONS PR: End condition Stability &gt; exit</pre>                                                                                                    | PROGRAMM NO.1:<br>Options<br>Design save segment<br>exit                                                                                                    |

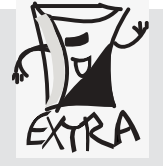

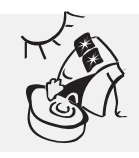

### 4.5. Convenient Thermoregulation – Programs

5. Edit Program

(Exclusively for Ministat Control cc2/ cc3)

All the factory defaults can be customized in the menu. All the factory defaults can be restored via the "Factory Default" option (with the thermoregulation function switched off). (Also refer to "Salutation" 4.1). Select "Exit" to return to the superordinate level.

Edit Program "Functions PR" option, "Show segment" option: this is where you can check your entries. Press the MENU key to exit the display. The program will return to "Functions PR", where you select "Attach Segment" as shown in the example. The entries now correspond to those for segment 1 taking the values from our example. In this segment, you must additionally select the potential-free contact for controlling the agitator in segment 2.

| FUNKTIONS PR:<br>▷ Attach Seement<br>Insert Seement<br>Modify Seement | Please enter:<br>Set point SeeEnd<br>-10.0                    | Please enter:<br>Set point SeeEnd<br><b>20.0</b> C    |
|-----------------------------------------------------------------------|---------------------------------------------------------------|-------------------------------------------------------|
|                                                                       |                                                               |                                                       |
| PROGRAMM NO.1:<br>Set point SeeEnd<br>I> Seement<br>Temperiermodus    | Please enter:<br>Period Seem. (s)<br>360                      | Please enter:<br>Period Seem. (s)<br>600              |
|                                                                       |                                                               |                                                       |
| PROGRAMM NO.1:<br>Set point SeeEnd<br>Period Seem.<br>I⇒ Control mode | CONTROL MODE:<br>⇒ Internal<br>Process (Cascade)              | CONTROL MODE:<br>Internal<br>HProcess (Cascade)       |
|                                                                       |                                                               |                                                       |
|                                                                       | OPTIONS PR:<br>Analos output<br>I→ End condition<br>Stability | AT SEGMENT-END:<br>Stop regulation<br>⊮ Continue loop |
|                                                                       | OPTIONS PD.                                                   |                                                       |
|                                                                       | End condition<br>→ Stability<br>exit                          | STABILITY:<br>Time stable<br>↦ Temperature stable     |
|                                                                       |                                                               |                                                       |
|                                                                       | OPTIONS PR:<br>End condition<br>Stability<br>→ Exit           | PROGRAMM NO.1:<br>Options<br>⊮ save & exit<br>Exit    |
|                                                                       |                                                               |                                                       |

You have now created a thermoregulation program with 3 segments according to our example.

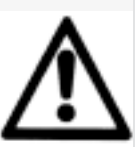

### Caution!

Before activating the program, make sure you are using a suitable thermofluid!

The setpoint must be 25 °C below the flash point of the thermofluid and above the temperature at which the thermofluid attains a viscosity higher than 50 mm<sup>2</sup>/s. (3.1.!)

### **Please Note:**

You cannot create thermoregulation programs with the Ministat controller cc1.

You can create one thermoregulation program with the Ministat controller cc2.

You can create 10 thermoregulation programs with the Ministat controller cc3.

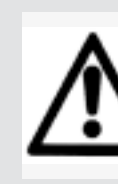

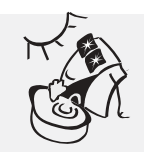

## 4.5. Convenient Thermoregulation – Programs

6. Start Program (Exclusively for Ministat Control cc2/ cc3)

| Image: Start Store Program         Program         Image: Start Rame         Image: Start Rame <tr< th=""><th>Start/Stop</th><th>MAIN MENU:<br/>Software Version</th><th>"Start/Stop Program" option</th><th></th></tr<>                                                                                                    | Start/Stop | MAIN MENU:<br>Software Version                                                                                                    | "Start/Stop Program" option                                                                                                    |  |
|----------------------------------------------------------------------------------------------------|------------|----------------------------------------------------------------------------------------------------|----------------------------------------------------------------------------------------------------|--|
| <ul> <li>Program 1</li> <li>Program 1</li></ul>                                                                                                    | Program    | ⇒ Start/Stop Proeram<br>Start Ramp                                                                                                    | lf <i>no</i> program has been started:<br>Submenu selection:                                                                                                    |  |
| Image: Second Second | MENU       | PROGRAMMER:<br>I→ Prosram 1<br>Prosram 2                                                                                                    | "Program 1" example Ministat cc3:                                                                                                    |  |
| Program 5<br>Program 6<br>Program 7<br>Program 9<br>Program 9<br>Program 9<br>Program 10<br>ExitMinistat Control cc2: 1 program / 5<br>segmentsSERVICE-PROGRAM:<br>Program Continue<br>Go To Segment No.<br>Program Continue<br>ExitIf a program has <i>already</i> been started:<br>Submenu selection:<br>"Program Continue"<br>"Co To Segment No."<br>                                                                                                    |            | Program 3<br>Program 4                                                                                                    | (However one program cannot contain                                                                                                    |  |
| Ministat Control cc2: 1 program / 5<br>segmentsSERVICE-PROGRAM:<br>Program Continue<br>Go To Segment No.<br>                                                                                                    |            | Program 5<br>Program 6<br>Program 7                                                                                                    | more than 40 segments)                                                                                                    |  |
| Program 10<br>ExitsegmentsSERVICE-PROGRAM:<br>Program Pause<br>Bo To Segment No.<br>Program Stop<br>ExitIf a program has already been started:<br>Submenu selection:<br>                                                                                                    |            | Program 8<br>Program 9                                                                                                    | Ministat Control cc2: 1 program / 5                                                                                                    |  |
| SERVICE-PROGRAM:<br>Program Pause<br>Program Continue<br>Go To Segment No.If a program has already been started:<br>                                                                                                    |            | Proeram 10<br>Exit                                                                                                    | segments                                                                                                    |  |
| Program Continue<br>Go To Segment No.<br>Program stop<br>Exit"Program Pause"<br>                                                                                                    |            | SERVICE-PROGRAM:<br>Program Pause                                                                                                    | If a program has <i>already</i> been started:                                                                                                    |  |
| Program stop<br>Exit"Program Continue"<br>"Go To Segment No."<br>"Program Stop"<br>                                                                                                    |            | Proeram Continue<br>Go To Seement No.                                                                                                    | "Program Pause"                                                                                                    |  |
| Progr.:1Segm.:1Internal21.2Process17.5"Internal":development of theinternal actual valueAborting the thermoregulation program"Process":development of thedevelopment of thememoryinternal actual value"Process":"Setpoint":Calculated actualSetpoint.Standard end of the thermoregulation pro-"Setpoint":Standard end of the thermoregulation process once the thermoregulation pro-gram has been completely executed,according to:- programmed segment end (thetemperature of the last segment setpoint ismaintained (Continue) or thermoregulationto the last setpoint entered outside theprogram) or repeating of Temp. Program Stability: Time-Stable (i.e. after theprogrammed segment period has elapsed)                                                                                                    |            | Proeram stop<br>Exit                                                                                                    | "Program Continue"<br>"Go To Segment No."                                                                                                    |  |
| Internal<br>Internal<br>Process21.2<br>21.5<br>5<br>stepointProgram 1 will be started."Internal":<br>development of the<br>internal actual value<br>"Process":<br>development of the<br>                                                                                                    |            | Proon *1 Soon *1                                                                                                    | "Program Štop"<br>"Exit"                                                                                                    |  |
| <ul> <li>"Internal":<br/>development of the<br/>internal actual value</li> <li>"Process":<br/>development of the<br/>external actual value</li> <li>"Setpoint":<br/>Calculated actual<br/>setpoint.</li> <li>Aborting the thermoregulation program<br/>With Ministat controller cc2: Power switch<br/>or new menu (using,,Program Stop").</li> <li>With Ministat controller cc3:<br/>Break function (press the MENU and On/<br/>Off keys simultaneously).</li> <li>Alternative: Power switch or new menu.</li> <li>Standard end of the thermoregulation<br/>process once the thermoregulation pro-<br/>gram has been completely executed,<br/>according to:</li> <li>programmed segment end (the<br/>temperature of the last segment setpoint is<br/>maintained (Continue) or thermoregulation<br/>to the last setpoint entered outside the<br/>program) or repeating of Temp. Program.</li> <li>Stability: Time-Stable (i.e. after the<br/>programmed segment period has elapsed)</li> </ul>                                                                                                    |            | Internal 21.2<br>Process 17.5<br>SetPoint 17.6                                                                                                    | Program 1 will be started.                                                                                                    |  |
| or Temperature-Stable (i.e. after the segment setpoint has been attained).                                                                                                    |            | "Internal":<br>development of the<br>internal actual value<br>"Process":<br>development of the<br>external actual value<br>"Setpoint":<br>Calculated actual<br>setpoint. | Aborting the thermoregulation program<br>With Ministat controller cc2: Power switch<br>or new menu (using "Program Stop").<br>With Ministat controller cc3:<br>Break function (press the MENU and On/<br>Off keys simultaneously).<br>Alternative: Power switch or new menu.<br>Standard end of the thermoregulation<br>process once the thermoregulation pro-<br>gram has been completely executed,<br>according to:<br>- programmed segment end (the<br>temperature of the last segment setpoint is<br>maintained (Continue) or thermoregulation<br>to the last setpoint entered outside the<br>program) or repeating of Temp. Program.<br>- Stability: Time-Stable (i.e. after the<br>programmed segment period has elapsed)<br>or Temperature-Stable (i.e. after the<br>segment setpoint has been attained). |  |
| Once the program has been completely executed, the status display will be shown.                                                                                                    |            | 60.0 °                                                                                                    | Once the program has been completely executed, the status display will be shown.                                                                                                    |  |

### Caution!

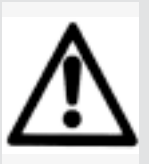

Before activating the program, make sure you are using a suitable thermofluid!

The setpoint must be 25 °C below the flash point of the thermo-fluid and above the temperature at which the thermofluid attains a viscosity higher than 50 mm<sup>2</sup>/s. (4.1.!)

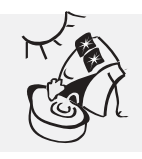

### 4.6. Calibration

1. Calibration Program

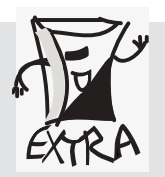

All the factory defaults can be customized in the menu.

All the factory defaults can be restored via the "Factory Default" option (with the thermoregulation function switched off). (Also refer to "Salutation" 4.1).

| Calibration<br>Prog. | MAIN MENU:<br>Analos Interface<br>→ Calibration pros.<br>Circulation<br>2-P.CALIBR. INTERNAL:<br>→ Edit T-Cal1/2<br>Control to T-Cal1<br>Control to T-Cal2<br>exit                                   | "Calibration Prog." option<br>Is used exclusively to calibrate the internal<br>sensor.<br>Use a calibrated reference thermometer as<br>a second temperature sensor for<br>calibration.                                                                                                    |
|----------------------|----------------------------------------------------------------------------------------------------|----------------------------------------------------------------------------------------------------|
|                      | Please enter:<br>Set-point TCall<br>6 C<br>Please enter:<br>Set-point TCall<br>10 C                                                                                                    | Submenu selection: "Edit TCal1/2"<br>Entry of the 1 <sup>st</sup> of two calibration<br>temperatures, e.g. change from 6°C to<br>10 °C.                                                                                                    |
|                      | 2-P.calibration:<br>Edit TCal1<br>⇒ Edit TCal2<br>Control to T-Cal1<br>Control to T-Cal2<br>exit                                                                                                    |                                                                                                    |
|                      | Please enter:<br>set-point TCal2<br>100 C<br>Please enter:                                                                                                    | Entry of the 2 <sup>nd</sup> of two calibration<br>temperatures, e.g. change from 100°C to<br>40 °C.                                                                                                    |
|                      | set-point TCal2<br>40 C                                                                                                    | Submenu selection: "Control to TCal1"                                                                                                    |
|                      | 2-P.calibration:<br>Edit TCal1<br>Edit TCal2<br>→ Control to T-Cal1<br>Control to T-Cal2<br>exit<br>2-P.calibration:<br>Edit TCal1<br>Edit TCal2<br>Control to T-Cal1<br>→ Control to T-Cal2<br>Exit | Start thermoregulating until the 1 <sup>st</sup><br>calibration temperature has been reached.<br>If your reference thermometer indicates the<br>set temperature reliably, compare the value<br>to the actual value display of the Ministat<br>controller. Deviations can be corrected<br>using the encoder.<br>Submenu selection: "Control to TCal2"<br>Proceed as described for TCal1.<br>Exit the menu once you have completed<br>the calibration procedure. |

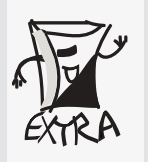

The two-point calibration includes all the values between T1 and T2. With offset calibration, on the other hand, the entire temperature level is shifted by one value on a linear level.

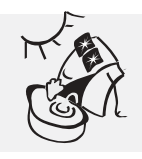

### 4.6. Calibration

2. Offset calibration

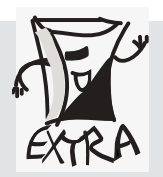

All the factory defaults can be customized in the menu.

All the factory defaults can be restored via the "Factory Default" option (with the thermoregulation function switched off). (Also refer to "Salutation" 4.1).

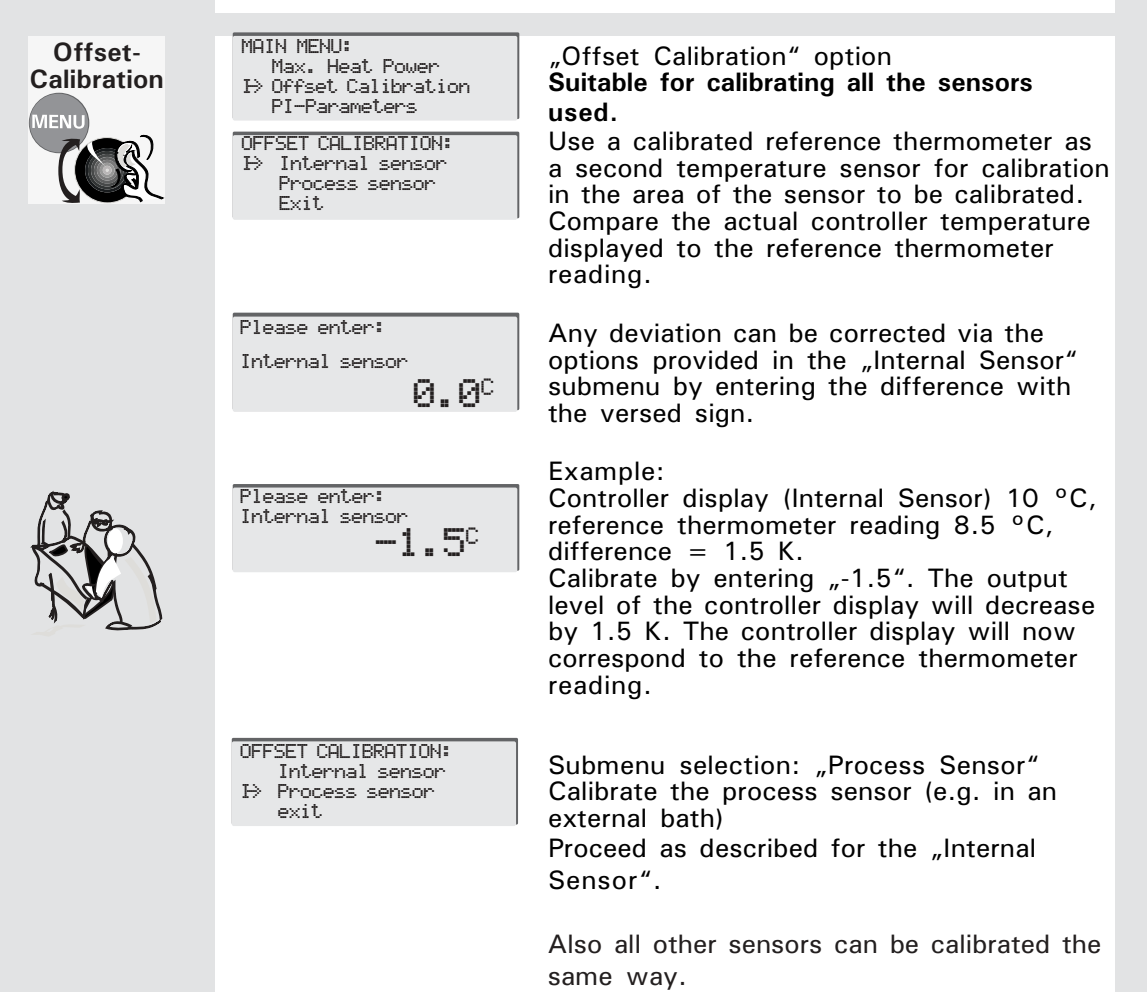

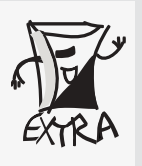

Offset calibration shifts the entire temperature level by one value on a linear level. Two-point calibration, on the other hand, includes all the values between T1 and T2.

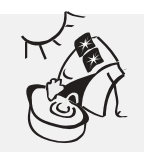

### 4.7. Editing Further Settings

- 1. Display
- 2. Time scale
- 3. Mains failure auto

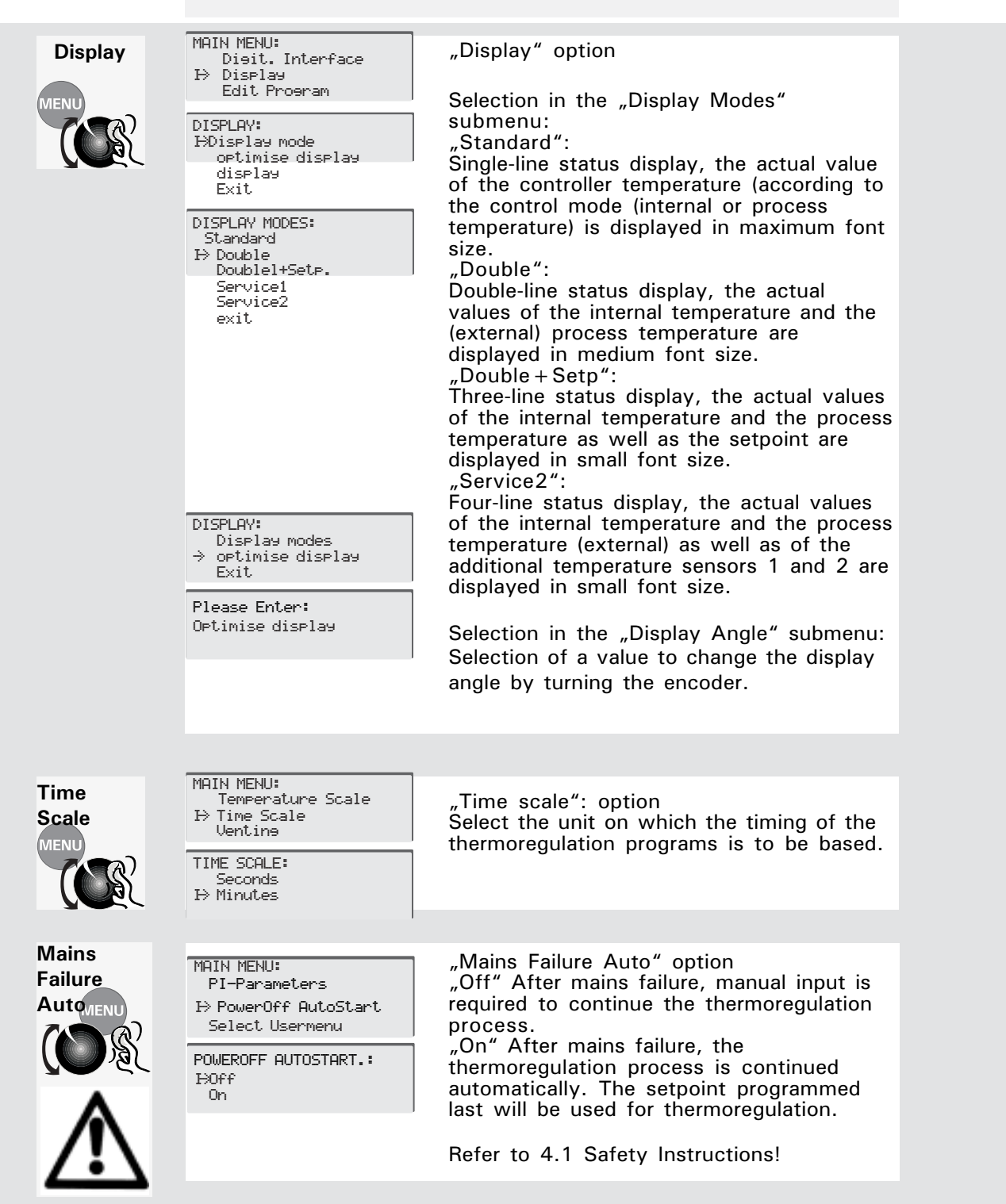

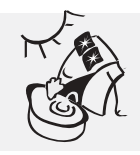

### 4.7. Editing Further Settings

4. Alarm Configuration

5. Alarm Clear

The alarm concept plans two types of alarms: "hard" alarms always lead to a "malfunction" and can only be eliminated by switching off the power supply. "Soft" alarms lead either to a "malfunction" or are generated as a warning. The soft alarms lead to malfunction when the stop mode is selected

in the configuration menu (factory default). Otherwise, a warning will be displayed (in the run mode). The user can delete a warning in the menu alarm config.\ alarm clear. A warning can be overwritten by a "hard" alarm anytime. The authorization for "soft" alarms consists of the fact that the support of the daylog when any

customer can at least operate temporarily on the device when small errors occured. The error condition should be repaired in appropriate time.

A list of soft alarms is to be found in chapter 6.4.

| Alarm                         | MAIN MENU:                                                                                                    | Selection of the "Alarm config" menu.                                                                                                    |
|-------------------------------|----------------------------------------------------------------------------------------------------|----------------------------------------------------------------------------------------------------|
| Configuration<br>MENU<br>COST | Hiarm clear<br>I> Alarm confis.<br>Analos Interface                                                                   | Selection in the "Alarm mode" submenu:<br>Run mode: ref. to "Alarm clear"!<br>Stop mode: ref. to "Alarm clear"!                                                                                                    |
|                               | I> Alarm mode<br>Lower Alarm Limit<br>Upper Alarm Limit<br>Level alarm delay<br>ALARM MODE:<br>Run Mode<br>→Stop Mode | Submenu Selection:<br>"Lower Alarm Limit" / "Upper Alarm Limit"<br>The lower and upper alarm limits define<br>the temperatures that trigger an alarm and<br>stop the thermoregulation process,<br>depending on the Alarm Mode settings.<br>Refer to 4.1 Safety Instructions! |
|                               | Please enter:<br>Upper Alarm Limit<br>40.0 <sup>C</sup><br>Please enter:<br>Level alarm delay<br>40                   | "Level Alarm Delay"<br>The level alarm delay is defined by entering<br>the delay time in seconds.<br>The minimum filling level is supervised.<br>A brief falling under lower level is tolerable.                                                                             |
|                               | MAIN MENU:<br>Acoustic Alarm<br>I> Alarm clear                                                                        | "Alarm Clear" option<br>Acknowledge the alarm.                                                                                                    |
|                               | Alarm confis.                                                                                                    | In the case of software-monitored alarm<br>messages, the thermoregulation process is<br>continued.<br>The alarm message will persist until the<br>cause auf the alarm has been eliminated<br>and the alarm message has been<br>acknowledged.                                 |
| Alarm                         | ALARM-STOP MODE:<br>Please switch unit<br>off and on                                                                  | "Alarm stop Mode" preselection<br>"Stop Mode":<br>The thermoregulation process will be<br>stopped.                                                                                                    |
| Clear                         |                                                                                                    | Once the cause of the <u>alarm has been</u><br><u>eliminated</u> and the alarm message has<br>been acknowledged, it can be restarted<br>manually.<br>"Alarm Mode" preselection                                                                                               |
|                               | ALARM CLEAR:<br>I→ Restart<br>Continue                                                                                | "Run Mode":<br>After the cause auf the alarm has been<br>eliminated: "Restart": The<br>thermoregulation process is continued. the<br>message disapears.<br>"Continue": The thermoregulation process<br>will continue. The message is not<br>displayed anymore                |

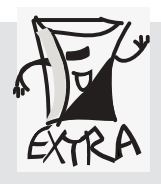

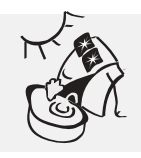

### 4.7. Editing Further Settings

- 6. Compressor Automatic
- 7. Maximum Heating Power
- 8. Software Version

All the factory defaults can be customized in the menu.

All the factory defaults can be restored via the "Factory Default" option (with the thermoregulation function switched off). (Also refer to "Salutation" 4.1).

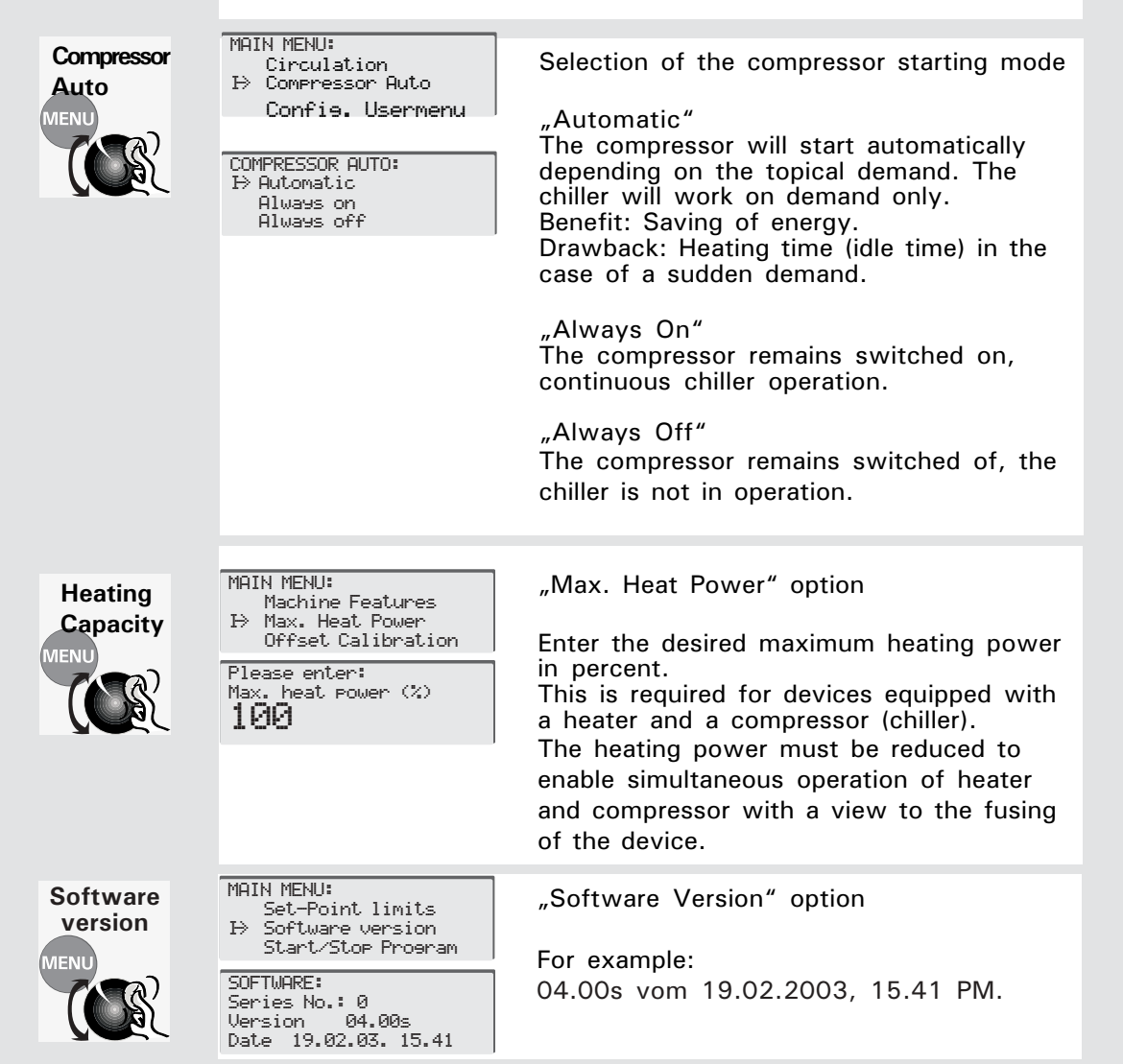

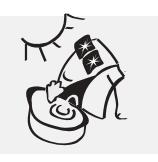

### 4.7. Editing Further Settings

9. Machine Options

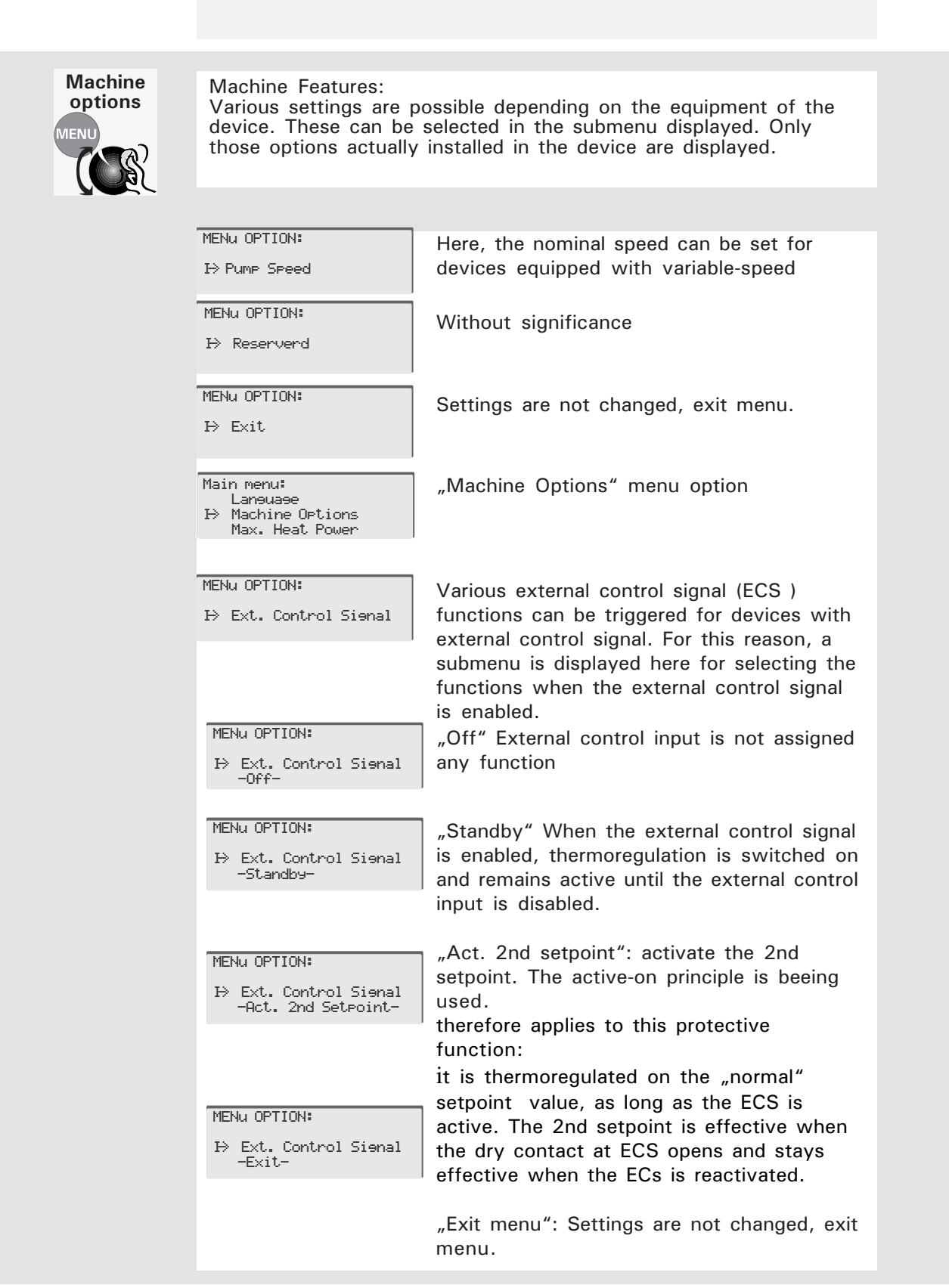

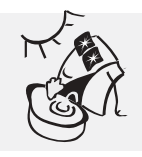

### 4.7. Editing Further Settings

10. Analog Interface – Parameter Input Applies to all thermostats with the **Ministat Control cc3** !

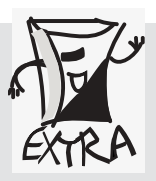

Anlog

Interface

All the factory defaults can be customized in the menu. All the factory defaults can be restored via the "Factory Default" option (with the thermoregulation function switched off). (Also refer to "Salutation" 4.1).

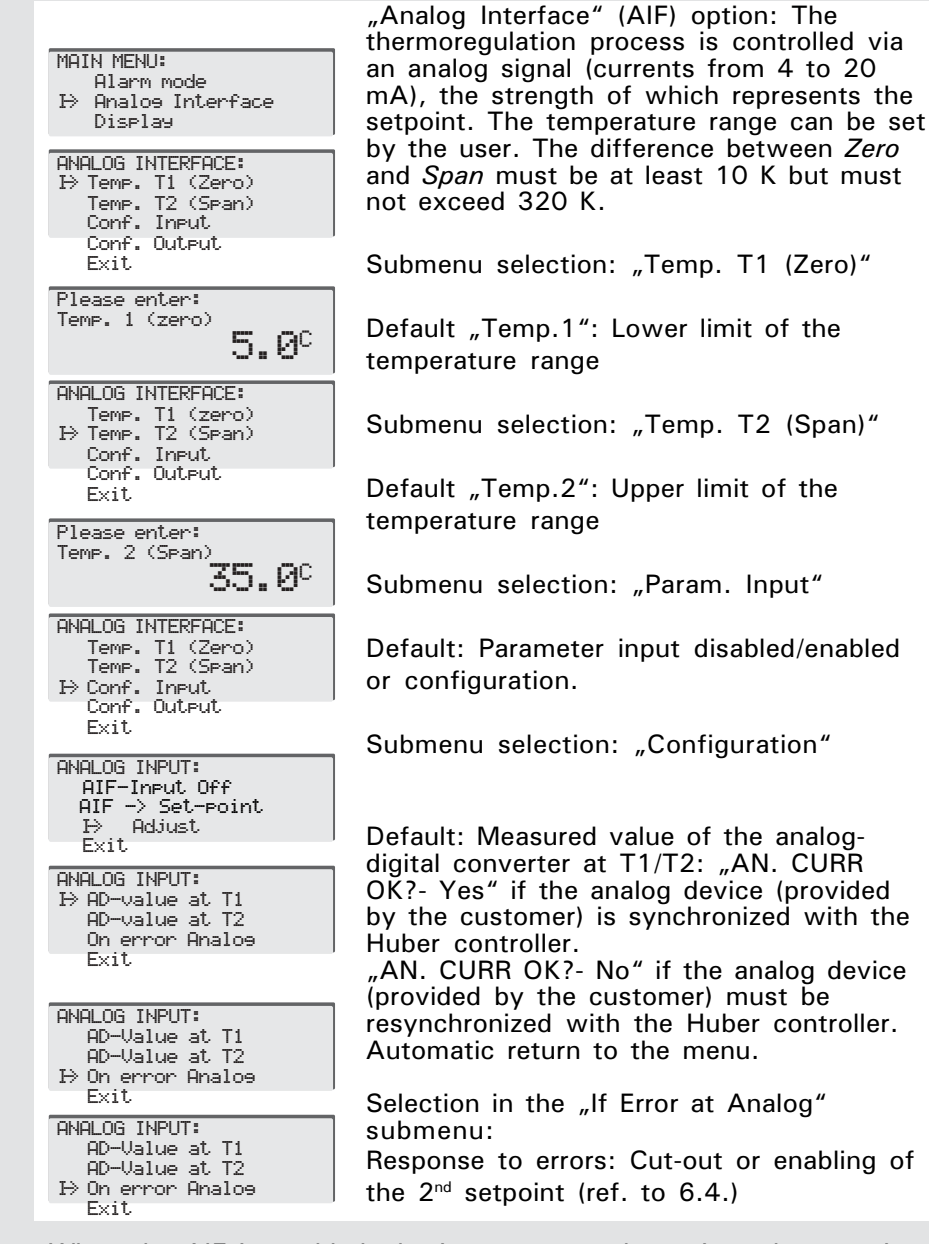

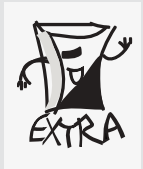

When the AIF is enabled, the input current determines the setpoint. If a setpoint is entered via the CC3 keyboard in this period, this setpoint will be enabled only after the AIF has been disabled. The definition of the setpoint via the AIF can be aborted with the MasterClear function. The setpoint defined prior to enabling the AIF will then be used for thermoregulation.

**Caution!** The Electronic may be destroyed if currents exceeding 20 mA are used and/or if the polarity is confused!

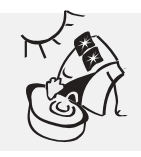

### 4.7. Editing Further Settings

11. Analog Interface – Parameter Output Applies to all thermostats with the **Ministat Control cc3**!

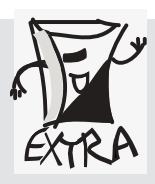

All the factory defaults can be customized in the menu. All the factory defaults can be restored via the "Factory Default" option (with the thermoregulation function switched off). (Also refer to "Salutation" 4.1).

MAIN MENU: Anlog Select "Analog Interface" (AIF): The Alarm mode thermoregulation process is controlled via Interface ₿ Analos Interface an analog signal (currents from 4 to 20 Display mA), the strength of which represents the ANALOG INTERFACE: setpoint. The temperature range can be set Temp. T1 (Zero) Temp. T2 (Span) by the user. The difference between Zero Conf. Input ∋Conf. Output and Span must be at least 10 K but must not exceed 320 K. Exit ANALOG OUTPUT: Submenu selection: "Output Value" ⊖Output value Current at T1 Definition of the measuring point for Current at T2 Exit temperature output values. SOURCE ANALOG OUT: "No Output" Constant output of 4 mA as No output Internal temp. External temp. a power supply, e.g. for an external thermometer. Proerammer → Manual value "Internal Temp.": Measurement using an Exit internal sensor in the thermostat. In the case of a bath thermometer, the sensor is inside the bath. "External Temp.": Measurement with an external sensor, e.g. in an external bath. "Programmer": In a thermoregulation program, each segment can be assigned an output current, e.g. for adapting the ANALOG OUTPUT: speed of an external pump to individual Quelle fuer Auseane ⇒ Output value program segments. Current at T1 Current at T2 "Manual Value" Any percentage from 0 Please enter: %...100 % analog to 4...20 mA with DAC-Output at T1 encoder. 591 Submenu selection: "Current at T1" ANALOG OUTPUT: Output value Current at T1 Presetting of a converter output value for T1 (Zero): The encoder is used to set a ⇒ Current at T2 value that results in the desired current Exit value for T1, e.g. 4 mA at the analog Please enter: setpoint encoder. DAC-Output at T2 4104 Submenu selection: "Current at T2" Presetting of a converter output value for

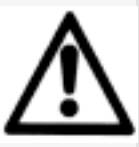

**Caution!** The electronic may be destroyed if currents exceeding 20 mA are used and/or if the polarity is confused!

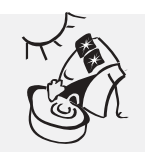

### 4.7. Editing Further Settings

12. Digital Interface Applies to all thermostats with the **Ministat Control cc3**!

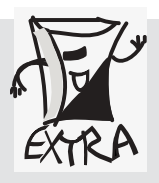

All the factory defaults can be customized in the menu. All the factory defaults can be restored via the "Factory Default" option (with the thermoregulation function switched off). (Also refer to "Salutation" 4.1).

| Digital<br>Interface | MAIN MENU:<br>Control Mode<br>I> Dist.Interface<br>Display<br>DIGIT.INTERFACE.:<br>I> Hardware RS<br>Baud rate<br>Slave address                             | "Digit. Interface" option<br>The controller is equipped with a<br>bidirectional RS232 interface and an<br>RS485 interface. These digital interfaces<br>enable remote control via a PC (Remote<br>mode). |  |
|----------------------|----------------------------------------------------------------------------------------------------|----------------------------------------------------------------------------------------------------|--|
|                      | exit<br>HARDWARE RS:<br>I> RS 232<br>RS 485                                                                                                    | Submenu selection: "Hardware RS"<br>Preselection of the RS232 (for 1 PC) or<br>RS485 (for up to 32 PCs) interface.                                                                                      |  |
|                      | DIG. SCHNITTST.:<br>Hardware RS<br>I⇒ Baud rate<br>Slave address<br>Exit<br>BAUD RATE:<br>1200 Baud<br>2400 Baud<br>4800 Baud<br>I⇒ 9600 Baud<br>19200 Baud | Submenu selection: "Baud rate"<br>Preselection of the data transfer rate<br>between the thermostat and the connected<br>PC. You can select one of five baud rates.<br>Factory default: 9,600 Baud       |  |
|                      | DIGIT. INTERFACE:<br>Hardware RS<br>Baud rate<br>I> Slave address<br>exit                                                                                   | Submenu selection: "Slave address"                                                                                                    |  |
|                      | Please enter:<br>Slave address<br>1                                                                                                    | The Huber thermostat is assigned an<br>"address", i.e. an assignment across the<br>entire device system of the user. Selection<br>range: 0 to 99.                                                       |  |

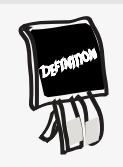

If the analog input is enabled as the setpoint source in the menu, then this setpoint has a higher priority than the setpoint sent to the controller via the digital interface.

Keyboard entries are not possible in remote mode. There is only one exception: the MasterClear function (press the MENU and TEMP keys simultaneously). In this case, the program exits the remote mode and the controller can be operated via the keyboard again. At the same time, the controller setpoint active prior to selecting "RS232" or "RS485" will be reactivated (auxiliary setpoint).

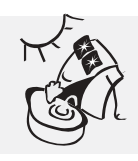

### 4.7. Editing Further Settings

- 13. Acoustic Alarm
- 14. Select Usermenu
- 15. Configure Usermenu

All the factory defaults can be customized in the menu.

All the factory defaults can be restored via the "Factory Default" option (with the thermoregulation function switched off). (Also refer to "Salutation" 4.1).

| Acoustic<br>Alarm          | MAIN MENU:<br>2nd Steoint<br>⇒ Aucoustic alarm<br>Alarm Clear<br>AUCOUSTIC ALARM<br>⇒ OFF<br>ON                                                                                                    | "Acoustic Alarm" option<br>"Off" Alarm signals and error messages<br>without acoustic alarm.<br>"On" Alarm signals and error messages<br>with acoustic alarm.                                                                                                    |
|----------------------------|----------------------------------------------------------------------------------------------------|----------------------------------------------------------------------------------------------------|
| Select<br>Usermenu<br>MENU | MAIN MENU:<br>PowerOff AutoStart<br>⇒ select user menu<br>Setroint Limit<br>USER MENU:<br>⇒ Administrator<br>User menu 1<br>User menu 2<br>User menu 3<br>User menu 3<br>User menu 4<br>User menu 5<br>User menu 6<br>User menu 7<br>Exit | "Select Usermenu" option:<br>Only the administrator can select this<br>submenu after entering the correct<br>password.                                                                                                    |
| Config<br>Usermenu<br>MENU | MAIN MENU:<br>Compressor Auto<br>⇒ Config. User menu<br>Control Mode<br>Please enter:<br>User menu<br>1                                                                                                    | The "Config Usermenu" option is visible to<br>the administrator only (default see above<br>"Select Usermenu").<br>For this reason, only the administrator can<br>select this submenu after entering the<br>correct password.<br>Via the "Config. Usermenu" option you<br>define the menu options that are to be<br>visible in the Main Menu, i.e. the factory<br>default is customized. |

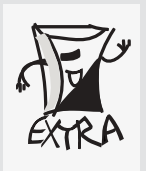

The administrator password is forwarded to the user separately (on request).

5

### Shut Down

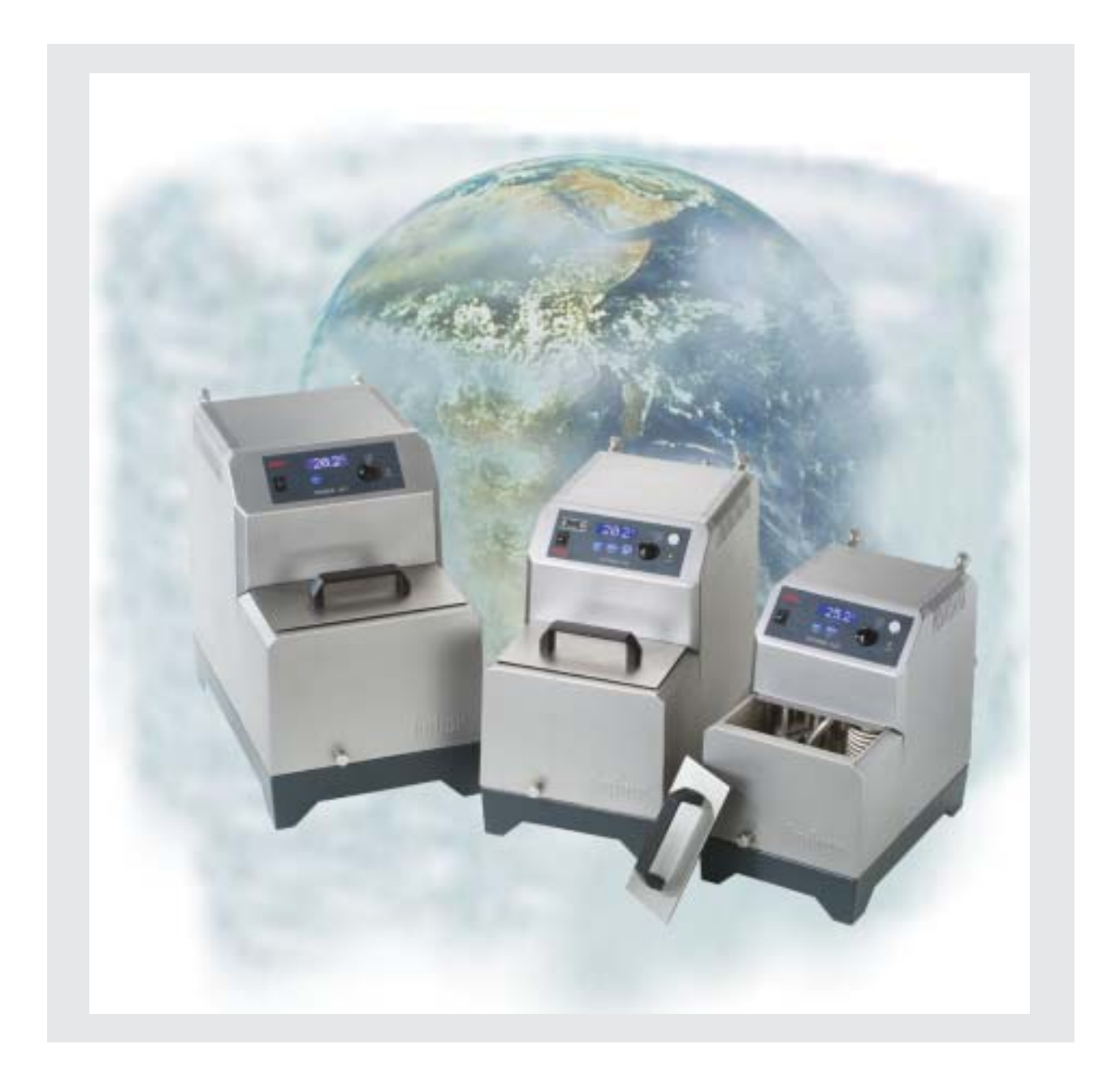

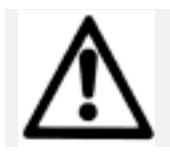

## 5. Shut Down

### 5.1. Safety Instructions and Principles

|                        | Caution! Potential risk of injury and material damage:                                                                                                    |
|------------------------|----------------------------------------------------------------------------------------------------|
|                        | <ul> <li>Slip hazard! The floor and the workspace may be slippery when fluids have been spilt!</li> <li>Tilt hazard! Make sure the thermostat and external devices are in a stable position.</li> <li>Shock hazard! Make sure the connection to the power supply is undamaged and in perfect working order.</li> <li>Scalding and burning hazard! Always be aware of extreme temperatures. Causticization hazard! Risk of causticization of your eyes, your skin and your respiratory tracts through hazardous vapors (depends on the thermofluid used).</li> </ul> |
| Electrical connections | Make sure that the power connections are in good condition. Plugs,<br>sockets and cables must be in good order and of the correct rating. Avoid<br>contact with fluids.<br>When replacing fuses, always use fuses with the correct ratings (refer to                                                                                                    |
|                        | 5.3.!)                                                                                                    |
|                        | Clean and service the thermostat periodically (refer to 5.3!).                                                                                                    |
| Cleaning               | Keep the vicinity of the thermostat clean!<br>Always clean contaminated areas immediately.                                                                                                    |
| -                      | Keep thermostats upright during transport.                                                                                                    |
| Transport              | Transport thermostats on clean, level and non-slip surfaces only.                                                                                                    |
|                        | Keep all the thermostat connectors/fittings closed.<br>Close the valves for fluids!<br>Protect plug-type connections using the caps provided for this purpose.                                                                                                    |
|                        |                                                                                                    |

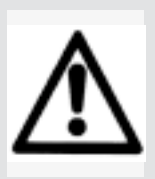

### Please Note:

All the safety instructions are vital and must be considered during use in compliance with the present operating instructions!

## 5. Shut Down

## 5.2. Draining, Deactivating and Dismantling

|                              | Keep at hand a collecting vessel, a suitable drain tube, a screwdriver,                                                                                                    |
|------------------------------|----------------------------------------------------------------------------------------------------|
| Require-<br>ments            | compressed air and a cleaning cloth.                                                                                                    |
|                              | Terminate the thermoregulation process via menu selection or by pressing the On/Off key (R4 with cc3). (The final temperature should be as close as possible to the ambient temperature. Highly viscous                                                                                                    |
|                              | thermofluids may need to be above ambient temperature).                                                                                                    |
|                              |                                                                                                    |
| Draining<br>Thermo-<br>fluid | Requirements:<br>Caution: Risk of burns! Before draining it, allow the thermofluid to cool<br>or warm to almost room temperature. Set the temperature to a value<br>slightly above room temperature for highly viscous media.<br>Read the safety data sheet of the thermofluid in advance by all means;<br>wear gloves, if required.                                                                                                    |
|                              | Avoid contamination in the vicinity of the thermostat through spilt or<br>splashed thermofluid and through escaping hazardous vapors.<br>Use appropriate drain tubes and collecting vessels.                                                                                                    |
|                              | <i>Draining:</i><br>Stop thermoregulation, switch off the thermostat at the power switch.<br>If the workspace in front of the thermostat is readily accessible, the device<br>can be pulled directly to the edge of the workbench, and the thermofluid<br>can flow freely into a collecting tank placed below the table, once the drain<br>plug has been removed.                                                                                                    |
|                              | Otherwise, it can be drained via a suitable hose.<br>Put one end of the drain hose into the collecting tank.<br>Cautiously loosen the drain plug at the drain manifold. At the same time,<br>have the end of the drain hose at hand.<br>Screw the drain plug completely out of the thread but still push it against<br>the drain manifold. Remove the drain plug and at the same time slide on<br>the hose.<br>The more rapidly and smoothly this is done, the less thermofluid is spilt.<br>Complete draining can be supported in the end by lifting the device and<br>slightly tilting it. |
| Switching<br>off             | Disconnect the power plug.                                                                                                    |
| Cleaning<br>surfaces         | Cover unused electrical connectors using the protective caps supplied.<br>Clean the stainless-steel surfaces using steel cleaning spray (Huber catalogue number 6283).                                                                                                    |
|                              | Carefully clean painted surfaces using a mild detergent.                                                                                                    |
|                              | <b>Note:</b> The drained thermofluid must be disposed of in compliance with the instructions of the fluid manufacturer. The drained cooling water can be disposed of through the standard sewage.                                                                                                    |

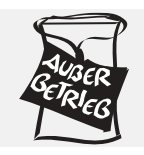

## 5. Shutdown

|                                | 5.3. Maintenance and Service                                                                                                    |
|--------------------------------|----------------------------------------------------------------------------------------------------|
| Requirements                   | Keep at hand a collecting vessel, a suitable drain tube, a screwdriver,<br>compressed air and a cleaning cloth.<br>The thermoregulation process is terminated via menu selection or by<br>pressing the On/Off key (R4 with cc3). (The final temperature should be<br>as close as possible to the ambient temperature, with highly viscous<br>thermofluids slightly above the ambient temperature).                                                                                                    |
| Replacing<br>Fuses             | In the case of a failure of the automatic cut-<br>out, determine the cause of the failure and<br>eliminate it.<br>Then replace the fuse.                                                                                                    |
| Cleaning<br>the<br>Surfaces    | Cover unused slide-on receptacles using the protective caps supplied for<br>this purpose.<br>Clean the stainless-steel surfaces using commercial steel cleaning spray.<br>Carefully clean painted surfaces using brine made from a mild detergent.                                                                                                    |
| Replacing<br>the<br>Controller | Caution! Disconnect the power plug bevor replacing the controller!!<br>If a defect comes up, you can replace the Ministat Control yourself.<br>(When replacing the controller, please heed the safety instructions in the<br>controller instruction manual.)<br>On the rear of the thermostat, there are two attachment screws. After<br>you have loosened the two screws in the threads, apply uniform<br>pressure to the screws to easily slide the slide-in module out to the<br>front.<br>Caution! The bath cover must be closed!!<br>Urgent plea:<br>Maintain the warranty claim and the cost-efficient<br>replacement price by not performing any repairs by yourself. |

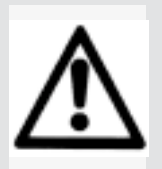

### Caution!

The easiest and most effective method of preventing accidents and guaranteeing trouble-free operation: Keep the vicinity of the thermostat clean! Always clean contaminated areas immediately. Service the equipment periodically!

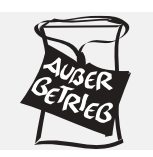

## 5. Shutdown

### 5.3. Maintenance and Service

| Maintenance<br>of the<br>Ministats |   | The liquefier is on the bottom of the ministat housing.<br>The cooling air is sucked in from below through the liquefier.<br>Avoid light particles in the air suction area on the bottom of the<br>device.<br>The liquefier should be cleaned from time to time.<br>For this purpose, remove the power cable from the ministat,<br>completely drain the bath and tilt the housing to the rear by 90°.<br>You can clean the liquefier using a brush or vacuum cleaner. Please<br>do not use any sharp or pointed objects for this purpose.<br>The ministat should be returned to its horizontal original position<br>immediately after the cleaning procedure. |                        |  |
|------------------------------------|---|----------------------------------------------------------------------------------------------------|------------------------|--|
| Disposal                           | D | To prevent damage to the environment, dispose of "veteran" thermostats through certified expert companies only.                                                                                                    |                        |  |
|                                    |   |                                                                                                    |                        |  |
| Service<br>Hotline                 |   | Hotline Germany:                                                                                                    | +49 - 781 - 9603 - 244 |  |
|                                    |   | Hotline Service Center USA:                                                                                                    | + 1 - 740 - 373 - 6809 |  |
|                                    |   | Hotline Service Center NL:                                                                                                    | + 31 - 485 - 542 - 811 |  |

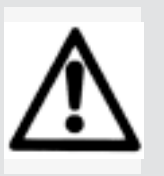

### Caution!

The easiest and most effective method of preventing accidents and guaranteeing trouble-free operation! Keep the vicinity of the thermostat clean! Always clean contaminated areas immediately. Service the equipment periodically! Appendix

6

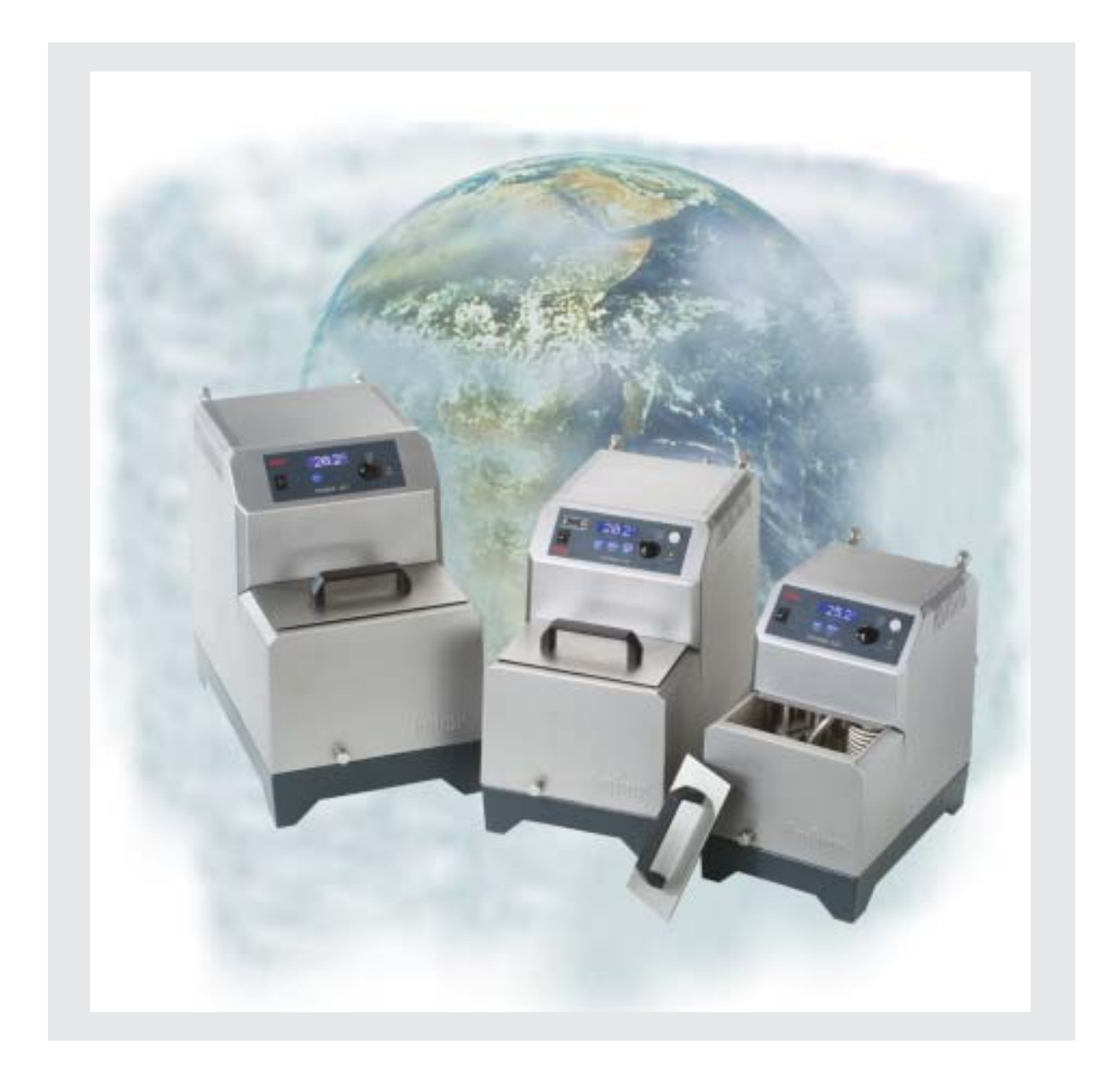

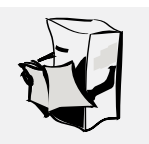

### Programs for changing

the factory default settings

### 6.1. Presettings

### Standard Parameter Set - Factory Default

| 4.7.2.<br>4.7.2.<br>4.7.2.<br>4.7.2.<br>4.7.2. | Alarm Configuration – Upper Alarm Limit<br>Alarm Configuration – Upper Alarm Limit<br>Alarm Configuration – Upper Alarm Limit<br>Alarm Configuration – Lower Alarm Limit<br>Alarm Configuration – Lower Alarm Limit | 155 °C Ministat125<br>205 °C Ministat230<br>205 °C Ministat240<br>-30 °C Ministat125<br>-38 °C Ministat230 |
|------------------------------------------------|----------------------------------------------------------------------------------------------------|----------------------------------------------------------------------------------------------------|
| 4.7.2.<br>4.7.2.<br>4.7.2.                     | Alarm Configuration – Lower Alarm Limit<br>Alarm Configuration – Level Alarm Delay<br>Alarm Mode                                                                                                    | -45 °C Ministat240<br>4 s<br>Stop Mode                                                                     |
| 4.7.5-6                                        | Analog Interface – Temp. T2                                                                                                    | 35 °C                                                                                                    |
| 4.7.5-6                                        | Analog Interface – Parameter Input                                                                                                    | disabled                                                                                                   |
| 4.7.5-6                                        | Analog Interface-Parameter Output /Source Analog Out                                                                                                    | Internal Temp.                                                                                             |
| 4.7.5-6                                        | Analog Interface – Current at T                                                                                                    | DAC 269                                                                                                    |
| 4.7.5-6                                        | Analog Interface – Current at 12<br>Display – Display Modes                                                                                                    | DAC 4104<br>Standard                                                                                       |
| 4.7.1.                                         | Display – Display Modes<br>Display – Display Angle                                                                                                    | 100                                                                                                    |
|                                                |                                                                                                    |                                                                                                    |
| 4.7.7.                                         | Digital Interface – Hardware RS                                                                                                    | RS 232                                                                                                    |
| 4.7.7.                                         | Digital Interface – Baud Rate                                                                                                    | 9600                                                                                                    |
| 4.7.7.                                         | Digital Interface – Slave Address                                                                                                    | 1                                                                                                    |
| 4.3.1.                                         | Venting<br>Max Heat Dawar                                                                                                    | Off / 10 s                                                                                                 |
| 4.3.7.                                         | Calibration Prog _ TCal 1                                                                                                    |                                                                                                    |
| 4.0.1.                                         | Calibration Prog. – TCal 2                                                                                                    | 100 °C                                                                                                    |
| 4.3.7.                                         | Compressor Auto                                                                                                    | Automatic                                                                                                  |
| 4.7.1.                                         | Mains Failure Auto                                                                                                    | Off                                                                                                    |
| 4.6.2.                                         | Offset Calibration – Internal Sensor                                                                                                    | 0°C                                                                                                    |
| 4.4.2.                                         | PI-Parameters – P-Internal                                                                                                    | 2500 Ministat125                                                                                           |
| 4.4.2.                                         | PI-Parameters – P-Internal                                                                                                    | 1125 Ministat230                                                                                           |
| 4.4.2.                                         | PI-Parameters – P-Internal                                                                                                    | 1125 Ministat240                                                                                           |
| 4.4.2.                                         | Fl-Parameters – I-Internal                                                                                                    | 0                                                                                                    |
| 4.5.2-5                                        | Acoustic Alarm                                                                                                    | On                                                                                                    |
| 4.3.2.                                         | Setpoint                                                                                                    | 20 °C                                                                                                    |
| 4.3.2.                                         | Setpoint Limits – Minimum Setpoint                                                                                                    | 5 °C                                                                                                    |
| 4.3.2.                                         | Setpoint Limits – Maximum Setpoint                                                                                                    | 35 °C                                                                                                    |
| 4.4.1.                                         | Language                                                                                                    | Deutsch                                                                                                    |
| 4.4.1.                                         | Temperature Scale                                                                                                    | °C                                                                                                    |
| 4.4.1.                                         | Control Mode                                                                                                    | Internal                                                                                                   |
| 4.3.1.                                         | Circulation                                                                                                    | Off<br>Administration                                                                                      |
| 4.7.8.                                         | Usermenu<br>Time Seele                                                                                                    | Administrator                                                                                              |
| 4.7.1.                                         | Inne Scale                                                                                                    | Minutes                                                                                                    |
| 4.3.2                                          | zhu Setpoint                                                                                                    | 5-0                                                                                                    |

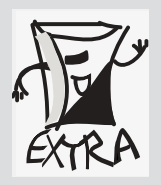

All the factory defaults can be restored via the "Factory Default" option (refer to 42-1).

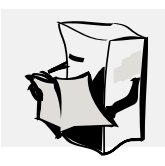

### 6.2. Interface Specification, Data

Please adhere to the following general principles:

- Always switch off all associated devices before connecting any cables.
- Only low voltages may be applied to the interfaces of the Huber devices.
- Always use an process sensor with a shielded cable. Otherwise the sensor may be electro-statically charged. The charge on the sensor could damage the measuring circuit when the sensor is connected.
   Before connection of plug-type connectors, ensure that they are in
- good and proper condition.
- · Never try to make an electrical connection using force.

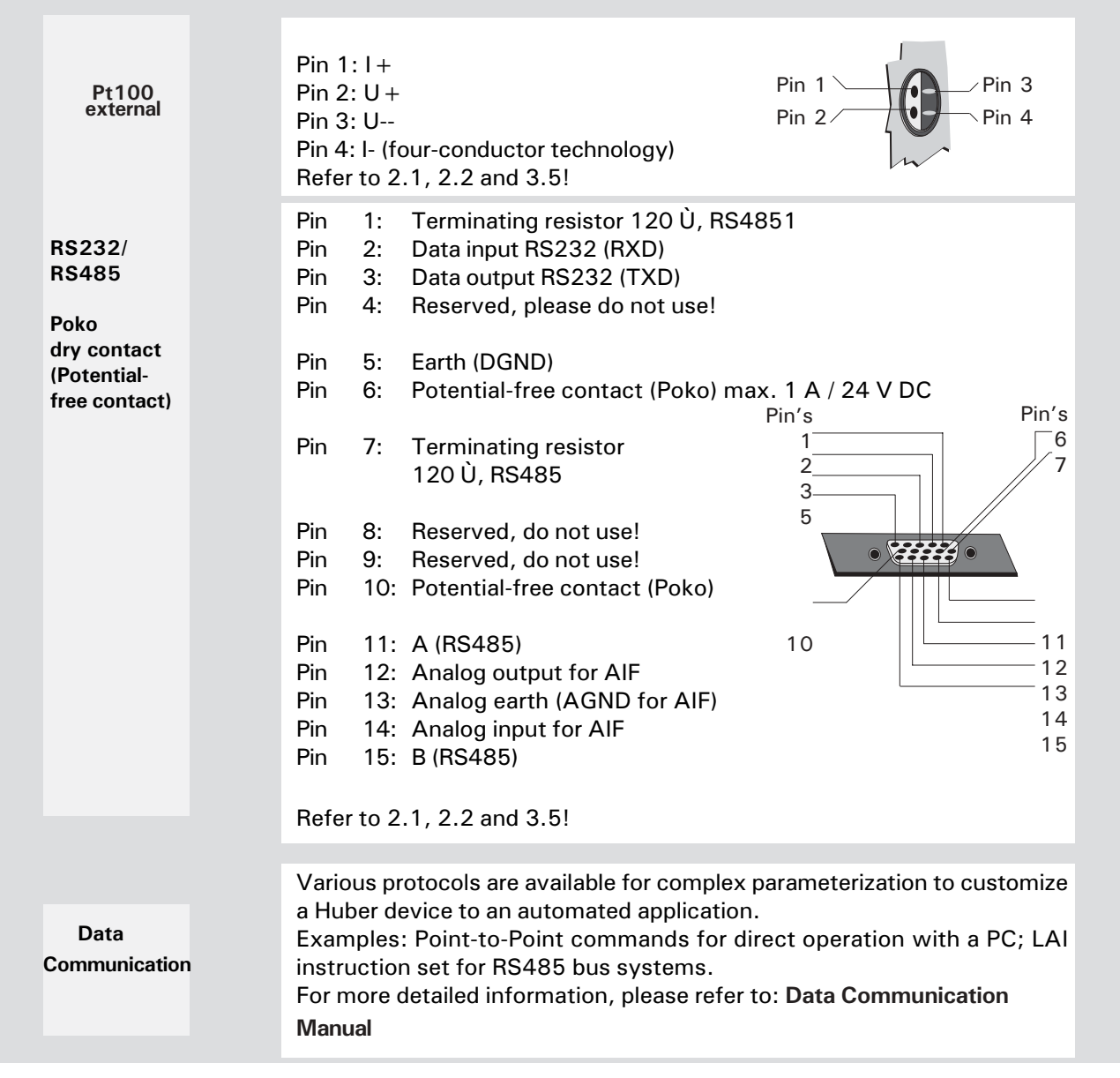

### 6.3. Signal Interface

**General Safety Principles** 

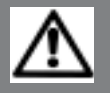

**Warning**: Never apply mains voltage to the plug connections of the ComBox! **Danger to life**!

The CC-3 controllers are equipped with a 15-pin multi-function connector for connection to process control equipment. For all Huber devices produced after August 2003 and equipped with a CAN connector, we offer an optional ComBox with an enhanced scope of functions. The signal interface communicates with the CC controllers via the internal CAN bus, independent of whether the device is operated with a CC-1, 2 or 3 controller.

Generally, the signal interface offers the following functions: Signal connectors are designed according to the NAMUR recommendations.(There is no possibility of confusing them)

- **BU1:** Digital interface with commands suggested according to NAMUR (RS232/RS485).
- **BU2:** Release signal ECS can be implemented with the potential-free contact. The pins 1 and 3 are bridged out.
- **BU3:** Analog interface with one input (definition of the setpoint) and max. 3 output channels.
- **St4:** POKO (dry contact) breaks contact and makes contact elements lead through.

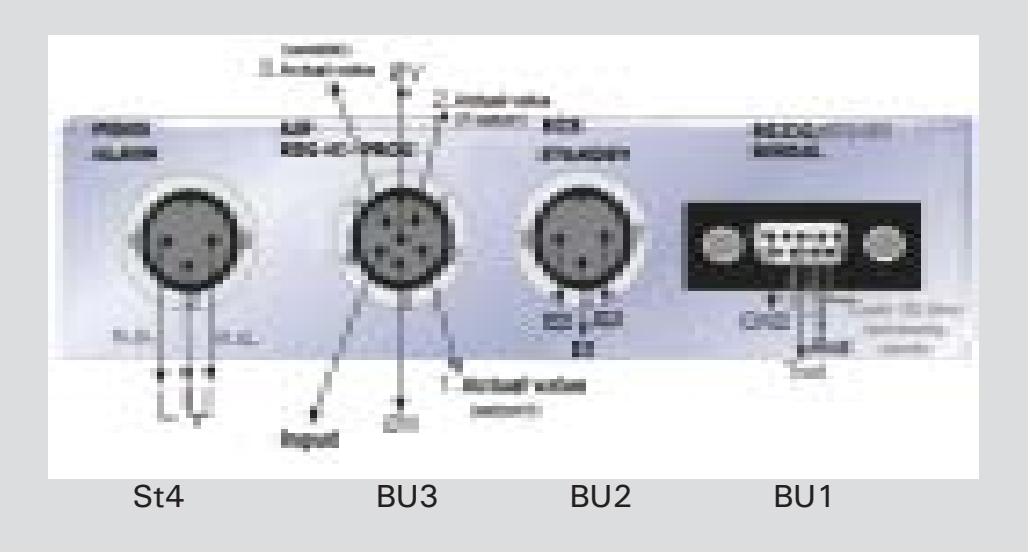

Please note: if the ComBox is operated with a cc3-controller, signal moduls which exist twice will be blocked on the controller. This is applicable for the digital interface, the analog interface and the ECS.

### **6.3. Electrical Connection Options**

RS232/RS485, ECS external control signal (standby)

#### RS232/ RS485 Serial Interface

A PC for remote control of the controller electronics can be connected to this socket.

Before connecting the cable, check and adapt the settings (if required) in the "Digital Interface" menu.

| RS232 circuit: |     |  |
|----------------|-----|--|
| Pin 2          | RxD |  |
| Pin 3          | TxD |  |
| Pin 5          | GND |  |

Receive Data Transmit Data Signal GND

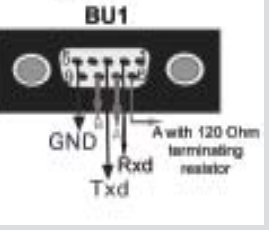

RS232/RS485 SERIAL

**RS485 circuit:**Pin 6A with 120 **Ω** terminating resistorPin 7APin 8B

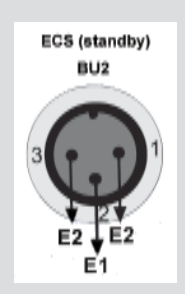

ECS input (standby) (external control signal)

| Pin | Signal |
|-----|--------|
| 1,3 | E2     |
| 2   | E1     |

ECS is electronically active when E1 and E2 are linked through a dry contact.

The ECS' fonctionality is determined via the menu "machine options". Please refer to chapter 4.3..

ECS factory default: ECS off.

### 6.3. Electrical Connection Options

AIF Analog Interface

Analog Signals The analog interface of the ComBox is normaly programmed via the menu "analog Interface".

The ComBox features 3 analog channels. They are occupied as follows:

- 1. (1st) actual value: Allways the output of the actual setpoint.
- 2. (2nd) actual value: Allways the output of the process temperature.
- 3. (3rd) actual value: The behaviour of this output is programmable (via the controller menu Analog Interface\ Analog Out).

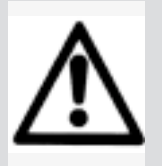

**Safety Instructions for the ComBox:** Never apply mains voltage to the plug connections of the signal interface! Danger to life!

### 6.3. Signal Interface

Analog Interface (AIF/REG + E-PROG) and POKO (dry contact)

#### Programmer input/temperature recorder outputs AIF/REG + E + PROG

| Pin                                                                                              |                                                         | Signal                                     |
|--------------------------------------------------------------------------------------------------|---------------------------------------------------------|--------------------------------------------|
| 1 Current output<br>2 Current output<br>3 Gnd for output<br>4 Analog input<br>5 Current output 3 | 2nd actual value<br>1st actual value<br>rd actual value | 020 mA<br>020 mA<br>0V<br>020 mA<br>020 mA |
| 6 Gnd for Analog in                                                                              | iput                                                    | OV                                         |

ø٧

(variable) 3.Actual value @V

AIF REG

Input

Actual value

Actual value

POKO (dry contact) (for external alarm evaluation)

This connection is designed in the form of a potential-free change-over contact. Pin 2 and Pin 3 are connected in steady state.

Switching current max. 1A at 24V DC

Use shielded cables only!

The POKO (dry contact) shows the status of the thermostat through the position of the switch. If the normally open contact (n.o.) is closed, the unit will be in working order. In case of disturbance, the n.o. will be open.

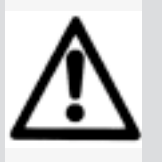

### Safety Instructions for the ComBox

Warning: Never apply mains voltage to the plug connections of the signal interface! Danger to life!

| ComBox According to | the |
|---------------------|-----|
| Namur Standard      |     |

## 6.3. Digital Interface with Additional NAMUR Commands

|                                           | K5232-, Com                                                                                                    | imand syntax, Namur commands                                                                                                    |
|-------------------------------------------|----------------------------------------------------------------------------------------------------|----------------------------------------------------------------------------------------------------|
| RS232<br>Commands                         | The ComBox features<br>According to the NAM<br>set up. The following<br>these Namur comman<br>1 St<br>8 ch<br>1 St<br>No<br>The transfer rate is se<br>Data flow controller: 0<br>be sent as soon as the<br>If a response it not to<br>Access mode: Master<br>The slave can only be<br>response time: within                                                                                                    | a digital RS232 interface.<br>AUR recommendation (NE28), some commands are<br>character notation conditions apply if you use<br>ids:<br>art bit<br>maracter bits<br>op bit.<br>parity<br>et in the "Digtal Interface" menu of the controller.<br>Commands are not buffered, a new command may<br>e response to the topical query has been received.<br>be expected, a break of 500 ms must be made.<br>r (computer/ PLC) slave (thermostat) procedure.<br>e active on request of the master. Guaranteed<br>500 ms. |
| More notes<br>on the<br>command<br>syntax | <ul> <li>Commands and parameters must be separated with a blank</li> <li>Parameters are submitted with a floating point number or an integer</li> <li>The full stop is the decimal separator in a floating point number<br/>(Code 46).</li> <li>Following the comma, 2 characters are permissible in OUT commands.</li> <li>A following physical unit is ignored.</li> <li>A positive sign can be omitted.</li> <li>Exponent parameters are not permitted.</li> </ul> |                                                                                                    |
| Namur<br>Commands                         | IN_PV_00 Query Ti<br>IN_PV_02 Query To<br>IN_SP_00 Query cu<br>IN_SP_05 Query cu<br>OUT_SP_00 Define x:<br>START Activate<br>STOP Deactiva<br>STATUS Query do<br>STATUS -1<br>Manual Stop 0<br>Manual Stop 1<br>Remote Stop 2<br>Remote Start 3                                                                                                    | intern temperature (jacket)<br>extern temperature (reactor inside temperature)<br>urrent thermoregulation setpoint<br>urrent analog setpoint<br>xx.xx setpoint<br>thermoregulation<br>ate thermoregulation<br>evice status<br><b>Monadic</b><br>Alarm<br>OK / standby / manual stop<br>OK Temp. or bleed<br>Remote control of active temp. off<br>Current temp. with remote control                                                                                                    |
| $\triangle$                               | Safety Instructions for the ComBox<br>Warning: Never apply mains voltage to the plug connections of the signal<br>interface! Danger to life!                                                                                                    |                                                                                                    |

## ComBox According to the Namur

## 6.3. Digital Interface with Additional NAMUR Commands

**Command Sequence** 

| Example | of a | Possible  | Thermoregulatio   | n Task:   |
|---------|------|-----------|-------------------|-----------|
| Example | 01.0 | 1 0001010 | ritoritorogalatio | II I GOKI |

Command Sequence

Example

| are enclosed in ""                             |            |                                             |
|------------------------------------------------|------------|---------------------------------------------|
| Master                                         | Slave      | Comment                                     |
| "START\r\n"                                    |            | Start thermoregulation                      |
| "OUT_SP_00 21.                                 | 20\r\n"    | Set setpoint to 21.2 °C<br>Setpoint queried |
| "IN PV 00\r\n"                                 |            | Request Tintern (internal                   |
| temperature)                                   |            |                                             |
|                                                | "20.5\r\n" | Slave sends the                             |
| temperatures<br>"IN_PV_02\r\n"<br>temperature) |            | Request Textern (external                   |
|                                                | "20.5\r\n" | Slave sends the                             |
| temperatures<br>"STOP\r\n"                     |            | Switch off thermoregulation                 |

Note: the notation \r\n means that CR LF is used as the terminating

character of the command. The characters exchanged via the interface

Note:

If the controller doesn't answer, a break of 0.5 s must be maintained.

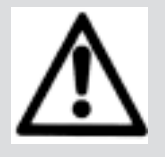

### Safety Instructions for the ComBox

Warning: Never apply mains voltage to the plug connections of the signal interface! Danger to life!

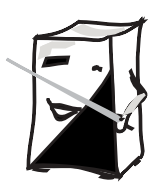

## 6. Appendix

### 6.4. Device Messages

|                                     |                     | "Device messages" are codes that i<br>of "occurrences" and the current st<br>systems at the time of the "occurre<br>The controller display's device mess | nform the user or service technician<br>atus of internal components and<br>ence".<br>sages automatically |  |  |
|-------------------------------------|---------------------|----------------------------------------------------------------------------------------------------|----------------------------------------------------------------------------------------------------|--|--|
|                                     | $ \longrightarrow $ | Device messages can be a warning                                                                                                    | or a fault.                                                                                              |  |  |
|                                     |                     | All alarm messages shut down the t                                                                                                    | hermoregulation process.                                                                                 |  |  |
|                                     |                     | Factory default settings determine                                                                                                    | that all device messages are                                                                             |  |  |
|                                     |                     | accompanied by an acoustic alarm.                                                                                                    | (This can be disabled via the                                                                            |  |  |
|                                     |                     | "Acoustic Alarm" option.)                                                                                                    |                                                                                                    |  |  |
|                                     |                     | All alarm messages will persist unti<br>rectified.<br>All alarm messages must be acknow<br>option.<br>Once the alarm has been acknowled                  | I the cause of the alarm has been<br>vledged via the "Alarm Mode"<br>dged and the cause of the alarm has |  |  |
|                                     |                     | been rectified, the alarm message w                                                                                                    | vill disappear.                                                                                          |  |  |
|                                     |                     |                                                                                                    |                                                                                                    |  |  |
|                                     | 111                 | Once the cause of the alarm has be                                                                                                    | en rectified, the thermostat will                                                                        |  |  |
| nuniti                              |                     | function as programmed.                                                                                                    |                                                                                                    |  |  |
|                                     |                     | The display shows the alarm messa                                                                                                    | ge in the form of a "flash"                                                                              |  |  |
|                                     | - CC                | display.                                                                                                    | , oltarracted with the status                                                                            |  |  |
| ÓΖ                                  | . U <sup>_</sup>    | In Intervals of 2 seconds, the display                                                                                                    | y alternates with the status                                                                             |  |  |
|                                     |                     | "Alarm !!!" is displayed in the upper                                                                                                    | line of the alarm message.                                                                               |  |  |
|                                     |                     | The cause of the alarm is displayed i                                                                                                    | in the bottom line of the alarm                                                                          |  |  |
| ALAR                                | M MODE              | message.                                                                                                    |                                                                                                    |  |  |
| switch (                            | on and off          | To acknowledge the alarm message:                                                                                                    |                                                                                                    |  |  |
|                                     |                     | Select the "Alarm Mode" option. Dis<br>4.2.0 Eallow the displayed prompts                                                                                | play in Stop Mode (refer to                                                                              |  |  |
| ALARM MODE<br>→ Restart<br>Continue |                     | 4.3.9) Follow the displayed prompts.                                                                                                    |                                                                                                    |  |  |
|                                     |                     | Display in Stop Mode (refer to 4.3.9)                                                                                                    |                                                                                                    |  |  |
|                                     |                     | Select "Restart" or "Continue".                                                                                                    |                                                                                                    |  |  |
|                                     | R                   | The following applies to all automatic i                                                                                                    | nessages that are identified by the                                                                      |  |  |
|                                     | NO                  | "Practice" icon:                                                                                                    |                                                                                                    |  |  |
|                                     |                     | Please check the external conditions of                                                                                                    | f your thermostat and your controller                                                                    |  |  |
|                                     | XXX                 | If required, re-program the condition                                                                                                    | detions and your process arrangement.                                                                    |  |  |
|                                     |                     | If the message persists after you have                                                                                                    | repeated this action, please contact our                                                                 |  |  |
|                                     |                     | Service Hotline.                                                                                                    | · ·                                                                                                    |  |  |
|                                     |                     |                                                                                                    |                                                                                                    |  |  |
|                                     |                     | The following applies to all spontane                                                                                                    | eous messages that are identified by                                                                     |  |  |
|                                     | 000                 | the "Hotline" icon:                                                                                                    |                                                                                                    |  |  |
|                                     | E 1999              | Please switch off the thermostat and call our Service Hotline                                                                                            |                                                                                                    |  |  |
|                                     | E SY                | Hotline Germany:                                                                                                    | (+49)781 - 9603 - 244                                                                                    |  |  |
|                                     | もして                 | Hotline Service Center USA:                                                                                                    | (+1)740 - 373 - 6809                                                                                     |  |  |
|                                     |                     | Hotline Service Center NL:                                                                                                    | (+31)-485 – 542 - 811                                                                                    |  |  |
|                                     |                     |                                                                                                    |                                                                                                    |  |  |

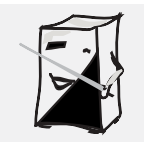

### 6.4. Device Messages

Description of the message. Behavior of the thermostat. Your response. Cause During the self diagnostics carried out by the machine after a controller has been replaced a new controller is detected by the Hardware operating system. This error just means that the system does not error recognize the new controller. device not initialized Fffect The circulation and thermoregulation process cannot be started. Remedy Please select the "Unit Data" option in the "Factory Default" menu. This eliminates the error. Hardware error Cause During the self diagnostics carried out by the machine after a ALARM controller has been replaced a new controller is detected by the operating system. This error just means that the system does not HARDWARE ERROR !! recognize the new controller. Effect The circulation and thermoregulation process cannot be started. Please call our customer service! Cause Device ID During the self diagnostics carried out by the machine after switch-on error an error is detected in the hardware or software. This could happen ALARM after a controller replacement. Fffect Device ID error !! The circulation and thermoregulation process cannot be started. Remedv Please call our customer service! Cause The temperature of the thermal fluid exceeds the temperature limit of Over-temperature the over-temperature protection device. Effect ALARM 111 The circulation and thermoregulation process is stopped. Remedy Please check your set-point or your thermoregulation program as well OVERTEMPERATURE !! as the setting of the over-temperature protection device and compare it to the safety requirements of your process and the application limits of your thermofluid. Correct your inputs or the setting of the over-temperature protection (refer to 3.1, 3.4, 4.1, 4.4.1 and 4.7). Restart the thermoregulation process according to the alarm mode. Cause In Alarm Run Mode only (refer to 4.3.8.): The thermal fluid's Overtemperature exceeds the "upper alarm limit" or has dropped below the temperature "lower alarm limit". The circulation and thermoregulation process is stopped. ALARM 111 Remedy Please check your set-point or your thermoregulation program as well ALARM TEMPERATURE !! as the setting of the over-temperature protection device and compare it to the safety requirements of your process and the application limits of your thermofluid. Correct your inputs or the setting of the alarm limits (refer to 3.1, 3.4, 4.1, 4.3.8 and 4.7). Restart the thermoregulation process according to the alarm mode.

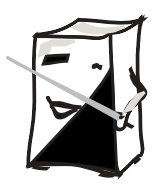

## 6.4. Device Messages

|                                | Description of the message.<br>Behavior of the thermostat.<br>Your response.                                                                                                    |  |
|--------------------------------|----------------------------------------------------------------------------------------------------|--|
| Level III                      | Cause<br>The level has dropped below minimum allowed thermofluid level<br>or the circulation pressure of the pump is too low.<br>Result<br>The circulation and thermoregulation process is stopped.<br>Remedy<br>Please check the thermofluid filling level and if necessary,<br>replenish the thermofluid, (refer to 3.4).<br>Restart the thermoregulation process.<br>If the alarm message persists, please check for visible causes<br>of extraordinarily high fluid losses through loose or defective<br>connections, defective tubing, fluid contamination etc. and<br>rectify.If the alarm persists despite your remedial action, please<br>call our customer service!                                                                                                    |  |
| ALARM !!!<br>PUMP MOTOR !!     | Cause<br>The circulation pump is overloaded and the pump motor has<br>overheated.<br>Result<br>The circulation and thermoregulation process is stopped.<br>Remedy<br>Make sure that the thermofluid in use is suitable for the<br>temperature range over which the thermostat is used.<br>The viscosity of the thermofluid must not exceed 50 mm²/s.<br>If required, change the thermal fluid.<br>Once you are sure that the correct thermal fluid is in use or<br>replaced the thermal fluid with one that is suitable, allow the<br>pump motor to cool and re-start.<br>If the alarm message persists and you are using a suitable<br>thermal fluid, please call our customer service!                                                                                                    |  |
| ALARM !!!<br>WT error chain !! | Cause<br>A general fault has been detected with the motor windings<br>or an incorrectly rotating 3-phase supply has been detected.<br>(A trained electrician must swap any two phases in the mains<br>plug to change the direction of rotation of the 3-phase supply)<br>Effect<br>The circulation and thermoregulation process is stopped.<br>Remedy<br>Make sure that the thermofluid in use is suitable for the<br>temperature range over which the thermostat is used.<br>The viscosity of the thermofluid must not exceed 50 mm²/s.<br>If required, change the thermal fluid.<br>Check the condition of all circuit breakers and re-set as<br>necessary.<br>Once you are sure that the correct thermal fluid is in use or<br>replaced the thermal fluid with one that is suitable, allow the<br>pump motor to cool and re-start.<br>If the alarm message persists and you are using a suitable<br>thermal fluid, please call our customer service. |  |

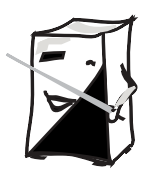

### 6.4. Device Messages

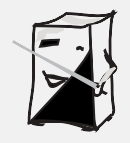

Description of the message. Behavior of the thermostat.

| Cause                                                                                                    |
|----------------------------------------------------------------------------------------------------|
| During the self diagnostics carried out by the machine a hardware<br>or software error has been detected. Thiscan sometimes happen |
| after fitting a new controller.<br>Effect                                                                                          |
| The circulation and thermoregulation process cannot be started.<br>Remedy                                                          |
| Please contact our customer service!                                                                                               |
|                                                                                                    |
| Cause                                                                                                    |
| An internal temperature sensor is not connected or is                                                                              |
| defective.                                                                                                    |
| Effect                                                                                                    |
| The circulation and thermoregulation process cannot be started.                                                                    |
| Please call our customer service!                                                                                                  |
| Cause                                                                                                    |
|                                                                                                    |

 Error
 Cause

 ALARM !!!
 External Pt100 sensor is not connected or defective.

 EXTERNAL SENSOR!!
 Effect

 The circulation and thermoregulation process cannot be started.

 Remedy

 Please check the connection of your process Pt100 sensor including the connecting cable and the sensor itself. If the sensor is defective, replace it with a new one.
# **Huber Glossary**

AIF – Analog Interface The analog interface is used to transfer constantly changing values, mostly temperatures, in the form of a signal current (generally 4 to 20 mA). Refer to "External Control"! Refer to 4.3!

Alarm LimitThe defined absolute temperature for the thermofluid or product depending on the control mode. When the temperature exceeds or drops below the defined value, the thermostat will respond as defined in the alarm mode.

#### Alarm Mode

The response of the thermostat when the temperatureerature has exceeded or dropped below the defined alarm limits.

#### Ambient Temperature Range

This is the temperature range permissible in the area surrounding the device for the device to function properly. For all devices by HUBER, this is the temperature range from 5 to 30 °C. The cooling performance quoted is always based on an ambient

quoted is always based on an ambient temperature of 20 °C.

# Automatic Mains Failure Control (Mains Failure Auto)

Determines the response of the thermostat in the case of a power failure.

The corresponding settings are made in the main menu of the controller.

Default setting:

Mains Failure Auto is disabled.Once the supply of power has been restored, manual intervention is required to continue the thermoregulation process.

# Alternative setting:

Mains Failure Auto is enabled.Once the supply of power has been restored, thermoregulation is automatically continued. Refer to 4.3!

# Automatic Cooling Capacity Control

A method for saving energy and resources. The microprocessor control determines whether the required cooling capacity can be reduced according to the operating temperature. The adaptation is performed continuously and – apart form saving energy – it also protects the compressor, decreases heat dissipation into the environment and reduces the consumption of cooling water.

Refer to Compressor Auto, 4.3!

#### Automatic Compressor Control (Compressor Auto)

Supports an energy-saving method for cooling thermostats in specific thermoregulation situations.A control logic in the microprocessor helps decide whether the chiller is needed at all or whether it can be switched off. Refer to 4.2.! Refer to Automatic Cooling Capacity Control!

### **Actual Temperature**

The temperature at the measuring point at the time of display. The measuring point is either in the thermostat, in the thermofluid (factory default: internal thermoregulation) or external to the thermostat, e.g. in the core of a reactor (external thermoregulation).

#### Bath, Closed

Double-wall, closed "shell" with inflow and outflow connections. Indirect thermoregulation of the customers' products in the "core".Designed in metal or glass.Refer to "Reactor", refer to 3.3!

## **Bath Opening**

This is the active surface available for direct thermoregulation, generally across the entire usable depth.

#### **Bath Thermostat**

A bath thermostat is a thermostat equipped with a circulation pump (force pump in Polystats) and a bath tank for holding the object to be thermoregulated. The circulation pump is primarily used for mixing the bath fluid, if required, however, it can also pump the fluid through a closed external circuit, e.g. when flow water coolers for cooling heating thermostats are connected.

#### Bath Thermostat/Circulator

Thermostats with a bath opening large enough to accommodate objects for direct thermoregulation in the bath, including a circulation pump (force or suction pump with Compatible Control thermostats) for closed (force pump) or open external (suction pump) circuits.

Bath Volume (also referred to as fill volume) The volume of the thermofluid inside the bath, required for the intended operation of the thermostat, excluding the thermofluid volume in external fluid circuits.

Especially in closed external applications, the expansion tank must be dimensioned with care since the circulator must additionally handle the expansion of the fluid in the external circuit.

## Baud Rate

The data transfer rate for serial communication (mandatory setting). Refer to:4.2 Digital Interface!

#### **Bath Tank**

An open tank that holds the thermofluid (fluid for thermoregulation).

# **Huber Glossary**

# **Calibration Thermostat (CAL)**

A bath thermostat with an especially high degree of temperature stability and especially uniform temperature distribution across the bath fluid.

#### Calibration

Verification of the measured values displayed and – if required – recording of the values by which the displayed values deviate from the actual temperatures measured.Refer to Offset Calibration!

#### **Cascade Control**

Refer to Process Control!

#### **Characteristic Temperature**

This term denotes the operating temperature of a heating thermostat attained in stationary status with the heating switched off and the pump in operation. It depends on the motor capacity of the pump installed, the bath fluid used (viscosity, density) and the thermostat insulation, e.g. on whether the bath cover is used or not.

#### Compressor

A compressor is a machine for compressing gases and vapors.

#### Condenser

Apparatus in chillers for condensing refrigerant vapors (liquefier).

#### **Cooler (Special Feature of the Unistat Tango)**

This type of cooler is a heat exchanger through which water flows during the cooling process. This cooling water leads off just enough heat from the superheated refrigerant to prevent condensation.

The cooling water may flow only while the compressor is in operation, otherwise the cooling unit will not work!

It is important that only a tiny runnel of cooling water is routed through the cooler.

#### **Cooling Capacity**

Heat abstraction from the thermofluid via heat exchangers, using either ambient air or cooling water.

Refer to HT-Cooler!

#### **Cooling/Heating Thermostat**

A thermostat with a working temperature ranging from below to above the ambient temperature that is capable of abstracting heat from and transferring heat to the thermofluid.

## **Cooling Thermostat**

A thermostat, the working temperature range of which is generally below the ambient temperature and that preferably abstracts heat from the thermofluid.HUBER cooling thermostats are actually cooling/heating thermostats since their working temperature ranges from below to above the ambient temperature and they are capable of abstracting heat from or transferring heat to the thermofluid.

#### Cooling Water

Water routed through the thermostat via a system of pipes for cooling the chiller. It should contain only minimized amounts of lime and corrosive substances that limit the life cycle of the system.

### Cooling Circulators (IC, UC)

These are cooling thermostats designed in the form of circulators.Due to their special design (desktop, tower, without a readily accessible bath), their cooling performance and pumping capacities, they constitute a separate device group.

#### **Circulation Pump**

The circulation pump is used to circulate the thermofluid in a closed circuit.

#### **Circulator (Unistat)**

A circulator is a thermostat, in which the thermofluid is routed through an open or closed external circuit.Unistats feature a thermically decoupled, active surface (expansion tank). In this case, however, the surface temperature differs from the operating temperature. Unistats are not equipped with a bath.

### **Circulation (operating mode)**

Circulation means that the thermofluid circuit is driven by the circulation pump. The heater and/or cooling unit are switched off. Refer to 4.6! "Circulation"!

#### Controller

In a long tradition at Huber's, "controller" refers to an exchangeable electronics unit, including the required control and thermoregulation software.Refer to 2.3!

**Control Mode** – **Internal, Process (Cascade)** Internal thermoregulation:The temperature measured inside the thermostat (flow temperature) is used as the controlled variable for thermoregulation.**Process (Cascade)**:With the aid of an external Pt100 sensor, a measuring point outside the thermostat in an external application, e.g. in a reactor, is used for controlling the thermoregulation process. Refer to:4.4!

# Huber Glossary

## Default Parameters

Refer to Factory Default!

#### **Delivery Pressure**

The overpressure of the circulation pump of a thermostat directly at the pressure connecting piece, measured using water. On charts, the delivery pressure is expressed as a function of the flow rate.

## **Delivery Suction**

The suction of the circulation pump (force/ suction pump or duplex pump) directly at the pressure connecting piece, measured using water.On charts, the delivery suction is expressed as a function of the flow rate.

## **Digital Interface**

The digital interface is used to transfer data in the form of bits and bytes.

#### **DW-Therm**

DW-Therm is a thermofluid (fluid for thermoregulation) developed especially for Unistats (Huber thermostats with a closed thermofluid circuit) with an extremely large temperature range (-90 °C... + 200 °C).

## **Effective Heating Capacity**

Heat flow delivered to the thermofluid (fluid for thermoregulation) by heat sources.

## **Extended Working Temperature Range**

This is the working temperature range extended to lower temperature levels achieved through the use of a manufacturer-defined cooling coil with cooling water.

#### **External Control**

The thermostat is not controlled through the controller but rather through external equipment. The external interface (multifunction socket) on the Polystat controller is used for this purpose. Refer to:2.3, 4.3!

#### **Factory Default**

The manufacturer has set the thermostat parameters such that the temperature range constitutes only a minimum potential hazard and that the easiest and most probable thermoregulation process can be performed. Factory defaults ensure safe commissioning by the customer and can be changed using the respective programs according to the requirements of the customer All the factory defaults can be restored with Program 52 with the thermoregulation function switched off. Refer to 4.2 Restart!

# Fill Volume

Refer to Bath Volume!

## FL

Refer to Safety Classification!

## Flash Point

The term flash point denotes the temperature to which a fluid in an open bath must be heated until the vapor/air mixture at the surface inflames when a flame is held near and keeps on burning once the flame is pulled away again. Refer to:3.1.EN 61010-1EN 61010-1

## **Flash Display**

Controller display shown for seconds only to provide information on a variable intermediate program status or the status of the thermostat.

## Flow Cooler (DC)

Flow coolers are "uncontrolled" coolers without circulation pump that are interposed in an external circuit, thus expanding the functionality of a heating thermostat to that of a heating/ cooling thermostat.On the one hand, they substitute water cooling, on the other hand they are used to achieve lower temperatures.

#### **Flow Rate**

The volume of fluid delivered by the circulation pump per time unit, measured using water.In charts, the flow rate is expressed as a function of the delivery pressure (backpressure).

#### Flow Temperature

Denotes the temperature measured directly at the point the thermofluid exits the circulator.

#### **Force Pump**

The force pump is used for circulating the thermofluid in a closed external circuit and for mixing the fluid inside the bath.

#### **Force/Suction Pump**

This pump features a pressure and a suction stage driven by a common motor. The pressure stage forces the thermofluid from the thermostat into the circuit, the suction stage draws the fluid back into the thermostat. A force/suction pump can be used in a closed circuit.Benefit:In the external circuit, the pressure drops from positive values (pressure) to negative values (vacuum) and is almost zero in the consumer.This facilitates thermoregulation even of pressuresensitive glass vessels.In addition, an open external circuit (bath tank) can also be connected using a force/suction pump.A level constant ensures a constant fluid level in the bath tank.

# Huber Glossary

## Gas Venting

A special thermoregulation regime common to all Unistats with the objective of perpetuating thermoregulation despite the evaporation of part of the thermofluid and removing elements with a low boiling point from the circulating fluid.

## Heat Exchanger

Refer to Thermofluid!

#### **Heating Capacity**

The maximum installed electrical power of the heating element. The heating capacity depends on the voltage of the thermostat. It is continuously controlled and reduced when the temperature approaches the programmed setpoint.

#### **Heating Thermostat**

A thermostat, the working temperature range of which is primarily above the ambient temperature and that preferably transfers heat to the thermofluid.

## **High-Pressure Cut-Out**

Protective switch installed in Unistats and Unichillers. Shuts down the thermoregulation process if the pressure on the compressor side gets too high.

Applies to Unistats:Once the Unistat is ready for operation again, the high-pressure cut-out must be pressed to continue the thermoregulation process.

Applies to Unichillers:Once the Unichiller is ready for operation again, the high-pressure cutout is automatically reset to continue the thermoregulation process.(The high-pressure cut-out in Unichillers is not readily accessible.)

#### High-Temperature Cooler (with Unistats):

A high-temperature cooler is a heat exchanger that cools a thermofluid from a high temperature to ambient temperature using air or water. It is installed on the upstream side of chillers in Unistats, thus reducing the load on and power consumption of the chiller.

# High Temperature Stage (HT) (with Unistats):

The *high temperature stage* is the top temperature stage in multi-stage chillers in Unistats.Sie dient der It is used for decreasing the temperature (to approx.  $-60 \ ^{\circ}$ C) and thus prepares *the low temperature stage* (NT) in dualstage chillers (to approx.  $-90 \ ^{\circ}$ C) and the medium temperature stage (MT) (to approx.  $-90 \ ^{\circ}$ C) in triple-stage chillers.

*The medium temperature stage*, in turn, prepares the low temperature stage (currently to approx. –120°C) in triple-stage chillers.

#### Housing Volume

The volume resulting from the outer dimensions of the thermostat.

#### Immersion Cooler (TC)

A cooling unit with a flexible tube and a cooling coil (evaporator) for immersing in baths.

#### Immersion Thermostat (Polystats cc)

This is a thermostat that is combined with a bath tank that forms an independent unit. Immersion thermostats are equipped with a screw clamp for fastening to the walls of any desired bath tank. Using a bath bridge, they can also be mounted permanently on the top of a bath or on a tripod.

#### Industrial Thermostats (IC-Hx)

Industrial thermostats are cooling circulators (intelligent chillers) with a heater installed ex works.High cooling, heating and pumping capacities and small fluid volumes provide for fast cooling and heating rates.They are ideal for thermoregulation in process engineering and in narrow temperature ranges (-20..120 °C).

#### Interface, Analog (AIF)

This interface is used for entering the temperature setpoint or for the output of the actual temperature as an analog value in the form of a signal current (4 - 20 mA).Refer to: 4.3 Main Menu, Analog Interface!

#### Interface, Digital

This interface is used for digital data exchange between connected devices via the data communication line.Primarily, the temperature setpoint and the actual temperature are transmitted.Refer to:RS232 Interface and RS485 Interface!

Refer to:4.3 Main Menu, Digital Interface!

#### Low Temperature Stage (NT)

Refer to High Temperature Stage!

# Medium Temperature Stage (MT)

Refer to High Temperature Stage!

#### **Net Refrigerating Capacity**

The effective capacity the cooling thermostat or chiller provides for the application. The frictional heat generated by the circulation pump and the heat entering due to insufficient insulation has already been taken into consideration. The cooling capacity data correspond to those of the net cooling capacity.

NFL Refer to Safety Classification!

# Huber Glossary

#### **Offset Calibration**

Single-point correction of a temperature sensor at a specific temperature.

#### **Operating Temperature Range**

This is the temperature range that is limited by the permissible minimum and maximum operating temperature.

The operating temperature is the temperature to which the thermostat is permitted to heat/cool the respective thermofluid.

#### **Overheat Point**

Refer to Overtemperature Protection!

#### Overheating

The positive difference between the condensation temperature and the topical gas temperature of the thermofluid in the refrigeration process.(Does not refer to overheating of the thermostat!)

#### **Overtemperature Protection**

Each thermostat with a heater is equipped with overtemperature protection. The overtemperature protection operates completely independently of the controller, i.e. it cannot be influenced through the controller. If at least one temperature sensor reports that a temperature limit has been exceeded, the thermoregulation process is stopped at once.

In the course of the thermoregulation process, the sensors are tested for short-circuit and failure. The overtemperature protection is equipped with an independent protective device. This prevents very reliably that the OK status is set while there actually is a failure. The user sets the upper temperature limit (overheating point) at the thermostat to ensure operating safety considering the respective thermofluid used. For unattended operation, the overheating point must be selected at least at 25 °C below the flash point of the respective thermofluid. Refer to: 4.1.1

#### **Physical Mass**

The physical mass describes the P/I parameters (P = proportional, I = integral) of the thermostat. Refer to 4.3!

**PLC (Programmable Logic Controller)** A device frequently used in industrial environments to control operations and processes.

#### **POKO Potential-Free Contact**

The POKO is a change-over contact led through the POKO relay in the controller. The potentialfree contact is designed for an ohm resistive load up to 30 V and a maximum of 0.1 A. The following applies due to the working current principle: The OK status is linked to the flow of current through the winding of the POKO relay. The POKO relay is actuated by the controller.

#### Presettings ex Works, Factory Default Refer to Factory Default!

# Process Control (often referred to as cascade control)

Thermoregulation of a connected application.A temperature sensor (Pt100) that forms part of this application is connected with the thermostat. The actual temperature of the external process is sensed and the operating temperature of the thermostat is permanently calculated and adapted. Depending on the operating temperature, losses through insulation and exothermic reactions, the operating temperature at the consumer may deviate considerably from the setpoint and the actual temperature of the application. Caution!

Observe the safety-relevant limits of the respective thermofluid! Refer to: 3.1!

#### **Process Temperature (core temperature)** The process temperature is the temperature measured in the core of a connected external

measured in the core of a connected externa application (in the case of external thermoregulation), e.g. in the core of a reactor.Refer to Reactor, Control Mode! Refer to 2.3!

#### Program (Thermostat Control)

The controller provides programs for the user to operate the thermostat, to monitor and control statuses and processes, i.e. to perform the thermoregulation process.

#### Program (Thermoregulation)

Refer to Thermoregulation Program!

# **Huber Glossary**

#### Protocols

Protocols are used in digital data exchange. The term protocol in this context refers to a series of rules drawn up to facilitate uniform coding and decoding of the bits and bytes in the data exchange between the thermostats and a PC, PCS (process control system) or the like. For the time being, three protocols are available, two of which have been implemented in all the product families.

PPP – point-to-point protocol LAI protocol – for communication on the bus The third protocol is currently only available for UNISTATS on demand:

Modbus protocol (Modbus RTU by Gould)

#### Ramp

A desired change in temperature within a given time period. A ramp is a simple and frequently used programming of a temperature pattern. A ramp is defined through the increase in temperature and the thermoregulation period.Once the ramp has been entered, the thermoregulation process thus programmed will start automatically and does not require any accompanying inputs.

The ramp can be defined through different combinations and sequences of the setpoint, time period and slope parameters. Where: Time period = slope x setpoint Refer to 4.3!

#### Reactor

A cylindrical double-wall tank permitting the flow of thermofluid through the space between the two walls (jacket). The temperature of the thermofluid is transferred to the hollow space inside (core) via the inner wall. The user fills his/ her reagents into this core with separate inlets and outlets. The reagents are then indirectly thermoregulated via the inside reactor wall.

#### Refrigerant

Refrigerant is used in the circuit of the refrigerating unit. It abstracts heat from the thermofluid when the compressed gas expands and evaporates in the evaporator Since 1992 HUBER has been using exclusively refrigerants free of CFC and since 1994 even refrigerants free of HCFC (e.g. R22) that do not harm the ozone layer, i.e. with an ODP (Ozone Depletion Potential) = 0 and minimized GWP (Global Warming Potential, e.g. greenhouse effect).

## **Refrigerating Capacity**

Heat flow led off from the thermofluid by a cooling thermostat.

#### **Remote Control Panel**

An external device permitting operation of the Huber Thermostat (possibly to a limited extent).

#### **RS232** Interface

Digital controller interface for digital data exchange between connected devices via the data communication line.RS232 is a serial interface for establishing a point-to-point connection. This means, only two parties, e.g. a thermostat and a PC, can communicate via the interface at a time.

Refer to:4.3. Main Menu, Digital Interface!

#### **RS 485 Interface**

Digital controller interface for digital data exchange between connected devices via the data communication line.

As many as 32 parties can be connected to the RS 485 interface. Each party connected to this bus system is assigned a separate address. Refer to:4.3 Main Menu, Digital Interface!

#### **Safety Classificatio**

In thermostats, either flammable (FL) or nonflammable (NFL) thermofluids (fluids for thermoregulation) may be used. The respective safety requirements have been laid down in DIN EN 61010-2-010. Accordingly, the safety classes NFL and FL have been defined: NFL (non-flammable) thermostats with integrated overheating protection exclusively for nonflammable fluids.

Thermostats classified as FL (flammable) with adjustable overtemperature protection and low liquid level protection for flammable fluids (all the thermostats by HUBER). Refer to: 3.1. Thermofluid!

#### Segment

A segment is a section of a thermoregulation program that creates part of the temperature graph.

Refer to Thermoregulation Program!

#### Setpoint

The temperature to be attained at the point of measurement. Maximum Setpoint The highest permissible temperature to be attained at the point of measurement. Minimum Setpoint The lowest permissible temperature to be attained at the point of measurement. Refer to Control Mode! Refer to 4.4!

#### Self Test

Test procedure in the thermostat after power on. It ensures the operability of safety-relevant thermostat components. (Except for overtemperature protection!)

# **Huber Glossary**

#### **Slave Address**

Identification number the user assigns to a device to be able to allocate data to a device during data transfer via a bus protocol. Refer to RS485 Interface!

#### Standards

Safety requirements for electrical laboratory equipment, and especially for thermostats, have been laid down in European Standards EN 61010-1 and EN 61010-2-010.These standards replace DIN 12879 (among others).The terms and characteristic data are defined in DIN 12876-1 and DIN 12876-2.

#### **Status Display**

Display on the UniCop that provides information on the topical program sequence or the topical status of the thermostat.

#### Temperature – internal, external

Refer to Control Mode, Flow Temperature!

#### **Temperature Stability**

This term denotes half the difference in temperature between the highest and lowest temperature measured in a thermostat within 30 minutes of attaining a stable value at a specific setpoint.

This value is determined at a temperature of 70  $^{\circ}$ C (with water) for a heating thermostat and at – 10  $^{\circ}$ C (with ethanol) for a cooling thermostat. Also refer to DIN 12876!

#### **Temperature-Stable**

Refer to Thermoregulation, Temperature-Stable!

#### Tempmove

Possibility of selecting the input variable for a temperature.

## Thermofluid (fluid for thermoregulation)

Heat transfer fluid. Transfers energy from the thermostat to the application or vice versa. Siehe 3.1.!Refer to 3.1!

Thermoregulation Fluid Refer to Thermofluid!

#### Thermoregulation

The active manipulation of the temperature of a substance to the desired level by way of heating and/or cooling

#### Thermoregulation, Temperature-Stable!

Thermoregulation will proceed until the defined setpoint has been attained (if required, the desired thermoregulation period will be exceeded). Thermoregulation, Time-Stable Thermoregulation will proceed according to the time targets entered (independent of the actual temperature value attained).

#### **Thermoregulation Program**

Arrangement of segments to create a reproducible temperature graph. A thermoregulation program is made up of a program header and segments. The program header is independent of the number of active segments and the length of the program. The program header defines the beginning and sequence of the thermoregulation program (TP) through the following parameters: Start temperature of segment n, start ramp slope (K/min), thermoregulation priority: temperature-stable or time stable, program end. A segment is defined through the following parameters: Start temperature of segment n (= end temperature of segment n-1) Segment period n Refer to:4.4!

#### **Transparent Bath**

A bath thermostat with transparent walls permitting direct monitoring of the object to be thermoregulated (Polystat models A5 – A18).

# Huber Glossary

#### **Usable Depth**

The term usable depth denotes the depth of fluid available in the bath thermostat for direct thermoregulation.

#### Venting

A special circulation regime with the objective of driving out air trapped in closed thermofluid circuits.

### Viscosity

Also referred to as "internal friction". The characteristic of a fluid or gaseous substance that causes frictional tension at deformation in addition to the thermodynamic pressure, which counteracts the displacement of fluid or gaseous particles relative to each other. This means, the viscosity of a substance

This means, the viscosity of a substance increases with decreasing temperature, the available cooling capacity decreases with decreasing temperature.

The viscosity of thermofluids (fluids for thermoregulation) used in HUBER thermostats should not exceed 50 mm<sup>2</sup>/s.

#### Watchdog

A safety device in the electronic control, similar to the principle of the dead-man switch in an engineThe functionality of the system is monitored through the input signals.

#### Warning

Device messages pointing to irregularities in the operation of the thermostat that do not cause a shut-down of the thermoregulation process. Programs 10, 11.

#### Working Temperature Range

The working temperature range is defined with reference to an ambient temperature of 20 °C. It denotes the temperature range the thermostat attains by itself without the aid of any auxiliary means\*, utilizing electric power only. Due to the heat transferred by the pump motor and the insulation, the working temperature range of heating thermostats starts above the ambient temperature and ends at the upper limit of the operating temperature.

In the case of cooling/heating thermostats, the working temperature ranges from the lower limit of the operating temperature to the upper limit of the operating temperature. This temperature is permissible in continuous operation with the use of a chiller.

The working temperature range of cooling thermostats starts at the lower limit of the operating temperature and ends at ambient temperature.\*Auxiliary means are additional heating elements, coolers, heat exchangers or fans.